## **Documentation WordPress**

## Sommaire

## Table des matières

| Installation WampServer                                                     | 1  |
|-----------------------------------------------------------------------------|----|
| Comment créer une base de donnée ?                                          | 3  |
| Installation de Wordpress                                                   | 4  |
| 3. Présentation du tableau de bord WordPress                                | 9  |
| Ajout d'un thème à partir de l'onglet « Apparence »                         | 10 |
| Comment renommer l'URL de votre site internet ?                             | 13 |
| Création des pages de notre site internet Wordpress                         | 20 |
| Ajout des pages au menu principal                                           | 21 |
| Comment créer un article et l'afficher sur la page 'Accueil ' ?             | 21 |
| Une barre de recherche                                                      | 23 |
| Mettre en place un Calendrier                                               | 23 |
| Mettre en place un Organigramme en utilisant l'extension « WpDevArt Chart » |    |
| Mettre en place une base de connaissances dans la page "Procédure"          |    |

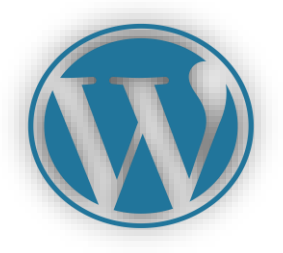

# Qu'est ce que WordPress ?

WordPress est le système de gestion de contenu (CMS) le plus utilisé au monde. Il est gratuit, open source et facile d'utilisation. Ce CMS permet de créer facilement différents types de sites web comme des sites vitrines, blogs, portfolios ou boutiques e-commerce.

# Installation WampServer

## Prérequis

Téléchargez et installez WampServer depuis le site officiel : <u>WampServer, la plate-</u> forme de développement Web sous Windows - Apache, MySQL, PHP

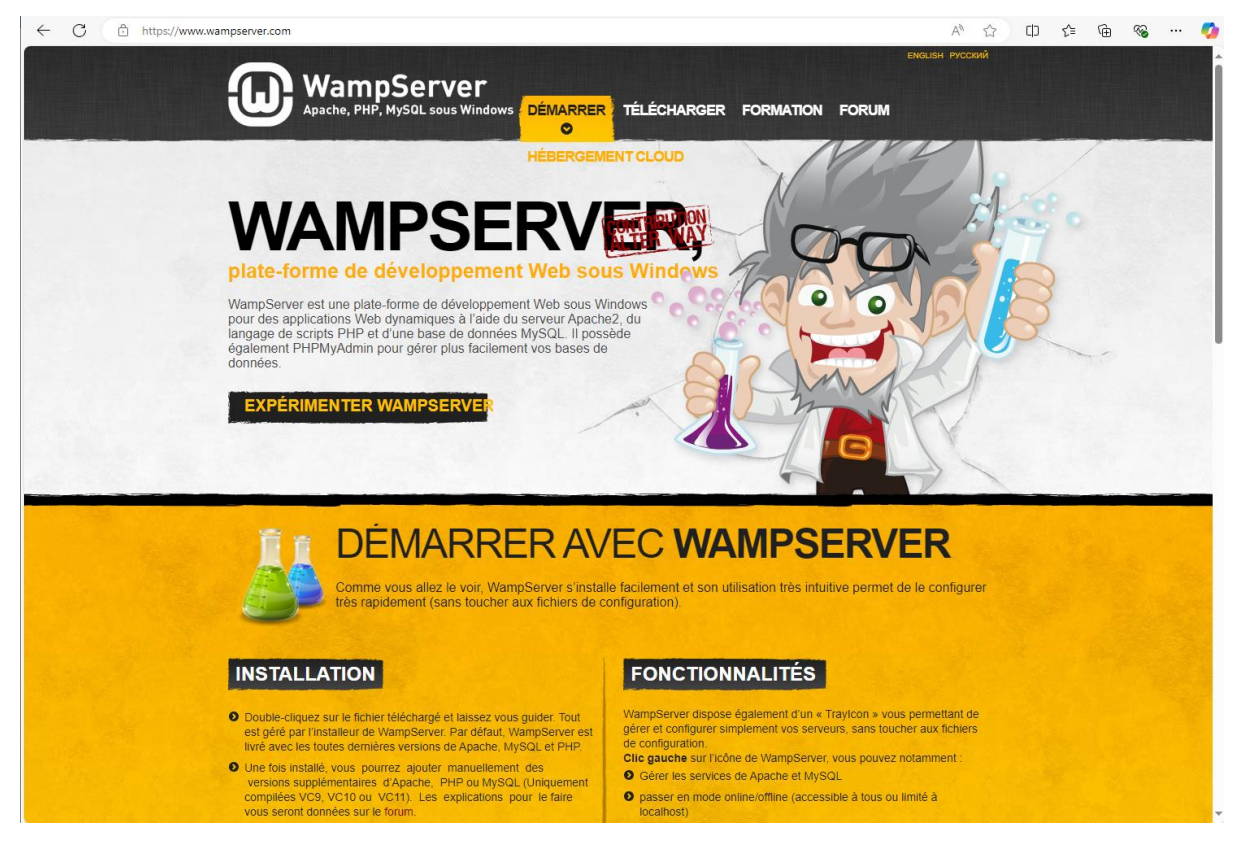

Avant d'installer WampServer, il est important de télécharger certaines prérequis pour éviter des problèmes lors de l'installation, pensez à mettre à jour votre système d'exploitation avec les dernières mises à jour de Windows .

|           | Nom                                                                                                    | Modifie le                | Туре                | Taille     |
|-----------|----------------------------------------------------------------------------------------------------|---------------------------|---------------------|------------|
| (         | all_vc_redist_x86_x64                                                                                                    | 14/01/2025 11:07          | Dossier de fichiers |            |
|           | fr-FR_joomla_lang_full_5.2.3v1                                                                                                    | 14/01/2025 10:20          | Dossier de fichiers |            |
| 197       | 📊 icuin                                                                                                    | 14/01/2025 13:47          | Dossier de fichiers |            |
| *         | Joomla                                                                                                    | 14/01/2025 10:30          | Dossier de fichiers |            |
| *         | heme80050                                                                                                    | 15/01/2025 10:46          | Dossier de fichiers |            |
|           | all_vc_redist_x86_x64                                                                                                    | 14/01/2025 11:06          | Dossier compressé   | 102 286 Ko |
|           | 🛤 Capture                                                                                                    | 15/01/2025 13:01          | Image PNG           | 77 Ko      |
|           | Check_vcredist                                                                                                    | 14/01/2025 11:03          | Application         | 1 959 Ko   |
|           | 📱 fr-FR_joomla_lang_full_5.2.3v1                                                                                                    | 14/01/2025 10:19          | Dossier compressé   | 548 Ko     |
|           | 🖁 icuin .                                                                                                    | 14/01/2025 13:45          | Dossier compressé   | 8 Ko       |
|           | Joomla_5.2.3-Stable-FR-Full_Package                                                                                                    | 14/01/2025 10:24          | Dossier compressé   | 30 050 Ko  |
|           | logo-udaf-35-fond-blanc.avif                                                                                                    | 15/01/2025 12:59          | Fichier AVIF        | 24 Ko      |
|           | protection-de-l-enfance-mjagbf-13337                                                                                                    | <b>4</b> 15/01/2025 10:31 | Fichier AVIF        | 17 Ko      |
|           | 🔢 theme-80050-3                                                                                                    | 15/01/2025 10:45          | Dossier compressé   | 54 Ko      |
|           | 😡 wampserver3.3.7_x64                                                                                                    | 14/01/2025 10:58          | Application         | 361 776 Ko |
| 🕶 vcred   | list 2008 sp1 atl x64                                                                                                    | 14/01/2025 11:07          | Application         | 5 103 Ko   |
| vcred     | list 2008 sp1 atl x86                                                                                                    | 14/01/2025 11:07          | Application         | 4 381 Ko   |
| - vered   | list 2008 sp1 mfc x64                                                                                                    | 14/01/2025 11:07          | Application         | 5 086 Ko   |
| Jucred    | list 2009 sp1_mfc_x04                                                                                                    | 14/01/2025 11:07          | Application         | 1 275 Ko   |
| T wered   | list 2009 cp1 v64                                                                                                    | 14/01/2025 11:07          | Application         | 4 975 KG   |
| wcred     | list 2008 sp1_x86                                                                                                    | 14/01/2025 11:07          | Application         | 4 040 KO   |
| all vered | list 2010 sp1 x64                                                                                                    | 14/01/2025 11:07          | Application         | 5 541 Ko   |
| wcred     | list 2010 sp1 x86                                                                                                    | 14/01/2025 11:07          | Application         | 4 879 Ko   |
| wcred     | list 2012 upd4 x64                                                                                                    | 14/01/2025 11:07          | Application         | 7.019 Ko   |
| j⊌ vcred  | list 2012 und4 x86                                                                                                    | 14/01/2025 11:07          | Application         | 6.401 Ko   |
| j⊌ vcred  | list 2013 und5 x64                                                                                                    | 14/01/2025 11:07          | Application         | 7.032 Ko   |
| 1 vcred   | list 2013 und5 x86                                                                                                    | 14/01/2025 13:52          | Application         | 6 358 Ko   |
| Jul .     | instrational about the second second s | 1,01,000010000            | Application         | 0.000 KO   |
| 1 vcred   | list 2022 x64                                                                                                    | 14/01/2025 11:07          | Application         | 25.040 Ko  |

### Assurez-vous d'avoir :

- PHP version 7.4 ou supérieure
- MySQL version 8.0 ou supérieure
- Ou Maria DB version 10.5 ou supérieur

En respectant ces étapes, l'installation devrait fonctionner sans aucun problème.

# Comment créer une base de donnée ?

• Pour créer une base de donnée WordPress **avec phpMyAdmin**, suivez ces étapes :

| phr<br>Bienvenu       | oMyAdmin<br>e dans phpMyAdmin |
|-----------------------|-------------------------------|
| Langue (Language)     | ]                             |
| Français - French     | ~                             |
| Connexion @           |                               |
| Utilisateur :         | root                          |
| Mot de passe :        |                               |
| Choix du<br>serveur : | MySQL ~                       |
|                       | Connexion                     |

Connectez-vous à l'interface phpMyAdmin

- Une fois dans l'interface, cliquez sur l'onglet "Bases de données" en haut de la page
- Dans la section "Créer une base de données", saisissez un nom pour votre nouvelle base de données.
- Sélectionnez "utf8mb4\_general\_ci" .

| phpMyAdmin                   | ← 🖬 Serveur : MySQL3306                                                                                       |             |           | ~      |
|------------------------------|----------------------------------------------------------------------------------------------------|-------------|-----------|--------|
| <b>☆ 51 0</b> 0 0 0 0 0      | 🕞 Bases de données 📙 SQL 🐧 État 🗉 Comptes utilisateurs 🗐 Exporter 📴 Importer 🤌 Paramètres 🚽                   | Réplication | Variables | ▼ Plus |
| Serveur courant :            |                                                                                                    |             |           |        |
| Musol                        | Bases de données                                                                                              |             |           |        |
| MySQL *                      |                                                                                                    |             |           |        |
| Récentes Préférées           | Création d'une base de données                                                                                |             |           |        |
|                              |                                                                                                    |             |           |        |
| - Rouvelle base de données   | Nom de base de données Utf8mb4 0900 ai ci                                                                     |             |           |        |
| - wordpress                  |                                                                                                    |             |           |        |
| Taper pour filtrer ceci, Ent |                                                                                                    |             |           |        |
| - Nouvelle table             | Tout cocher                                                                                                   | Reck        | hercher   |        |
|                              |                                                                                                    |             |           |        |
| W wp_actionscheduler_claims  | Base de données 🔺 Interclassement Action                                                                      |             |           |        |
| + wp_actionscheduler_group   | 🗋 wordpress utf8mb4_0900_ai_ci 📺 Vérifier les privilèges                                                      |             |           |        |
| W wp_actionscheduler_logs    | Total : 1                                                                                                    |             |           |        |
| +- wp_commentmeta            |                                                                                                    |             |           |        |
| +- wp_comments               |                                                                                                    |             |           |        |
| + wp_e_events                |                                                                                                    |             |           |        |
| + wp_fbv                     | ANB : l'activation des statistiques peut causer un trafic important entre le serveur Web et le serveur MySQL. |             |           |        |
| + wp_fbv_attachment_folder   |                                                                                                    |             |           |        |
| + wp_links                   | Activer les statistiques                                                                                      |             |           |        |
| t wp_mgmlp_blocked_ips       |                                                                                                    |             |           |        |
| + wp_mgmlp_block_access      |                                                                                                    |             |           | -      |
| +- wn mamin folders -        |                                                                                                    |             |           |        |

 Cliquez sur le bouton "Créer" pour finaliser la création de la base de données, ici dans cette exemple ma base de donnée sera « Wordpress ».

## Installation de Wordpress

Vous pouvez télécharger la dernière Version de WordPress depuis leurs site web officiel voici le lien : <u>Télécharger – WordPress.org Français</u>

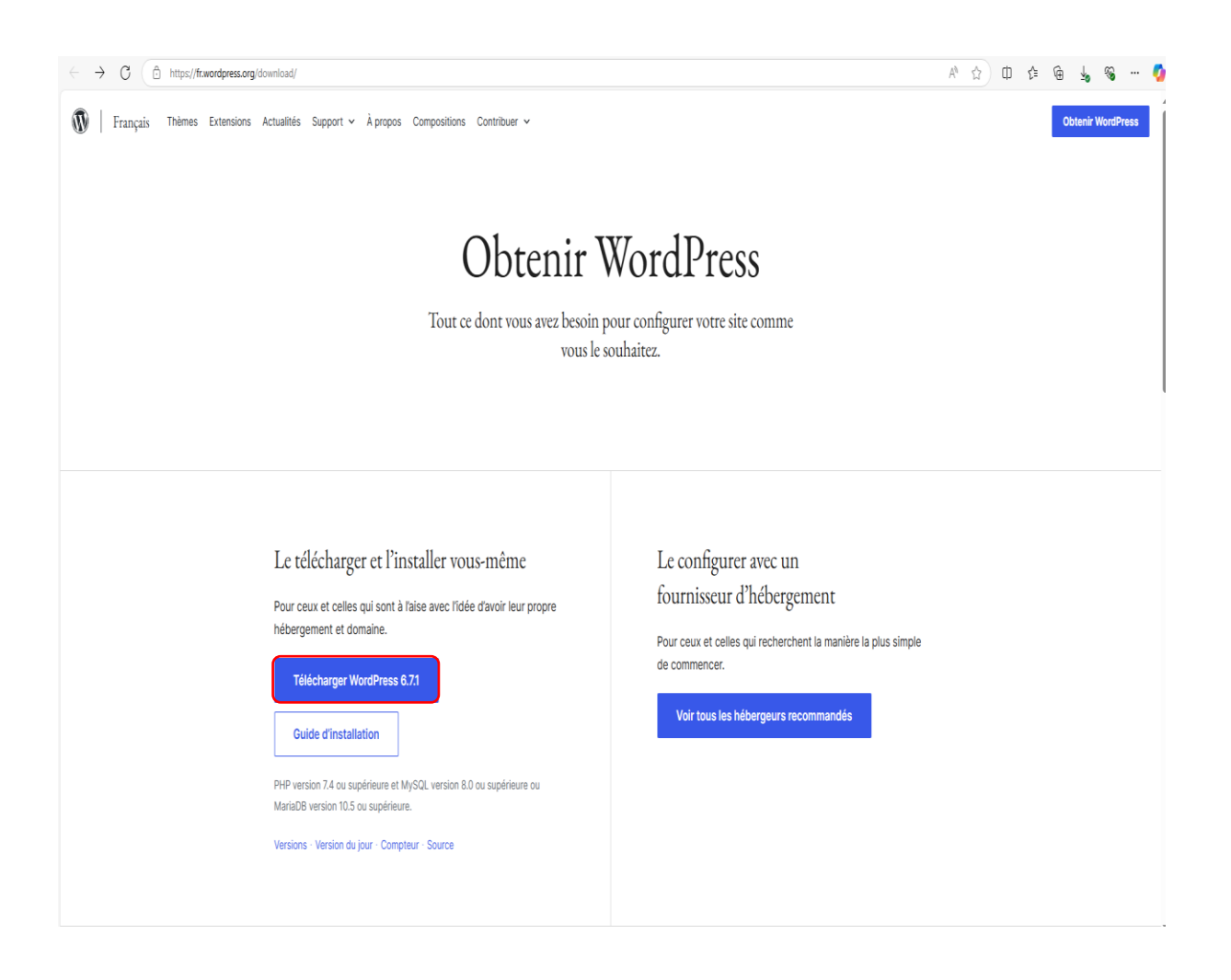

• Extrayez les fichiers **WordPress** téléchargés dans le dossier "www" de WampServer (généralement C:\wamp64\www).

Une fois la base créée, rendez-vous sur « **localhost/wordpress** », qui est la page d'installation de notre WordPress. Renseignez le nom de la base de données, ici « **wordpress** », identifiant « **root** », pas de mot de passe et enfin l'adresse de la base

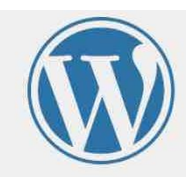

Vous devez saisir ci-dessous les détails de connexion à votre base de données. Si vous ne les connaissez pas, contactez votre hébergeur.

| Nom de la base de<br>données     | monsupersite | Le nom de la base de données avec<br>laquelle vous souhaitez utiliser WordPress.                                              |
|----------------------------------|--------------|----------------------------------------------------------------------------------------------------|
| Identifiant                      | root         | Votre identifiant MySQL.                                                                                                    |
| Mot de passe                     | root         | Votre mot de passe de base de données.                                                                                        |
| Adresse de la base<br>de données | localhost    | Si localhost ne fonctionne pas,<br>demandez cette information à l'hébergeur<br>de votre site.                                 |
| Préfixe des tables               | gy85qsa_     | Si vous souhaitez faire tourner plusieurs<br>installations de WordPress sur une même<br>base de données, modifiez ce réglage. |
| Envoyer                          |              |                                                                                                    |

- Une fois ces informations rentrées, une nouvelle page s'affiche. Il faudra alors y renseigner le titre du site (par exemple « Intranet UDAF du Var »). Créez vos identifiant et mot de passe pour le compte administrateur : ici « Admin » et « Ud@f83.fr », entrez l'email rattaché au compte admin du WordPress :
- « si@udaf83.fr », et enfin cliquez sur « Installer WordPress » :

## Bienvenue

Bienvenue dans la très célèbre installation en 5 minutes de WordPress ! Vous n'avez qu'à remplir les informations demandées ci-dessous et vous serez prêt à utiliser la plus extensible et puissante plateforme de publication de contenu au monde.

## Informations nécessaires

| -             |                                                                                                    |
|---------------|----------------------------------------------------------------------------------------------------|
| Titre du site | Intranet UDAF du Var                                                                                                    |
| Identifiant   | Admin                                                                                                    |
|               | Les identifiants ne peuvent utiliser que des caractères alphanumériques, des espaces, des tirets bas ("_"), des traits d'union ("-"), des points et le symbole @. |
| Mot de passe  | Ud@f83.fr Ø Masquer                                                                                                    |

Veuillez renseigner les informations suivantes. Ne vous inquiétez pas, vous pourrez les modifier plus tard.

Important : Vous aurez besoin de ce mot de passe pour vous connecter. Pensez à le stocker dans un lieu sûr.

Faible

| Confirmer le mot<br>de passe     | Confirmer l'utilisation du mot de passe faible                          |
|----------------------------------|-------------------------------------------------------------------------|
| Votre e-mail                     | si@udaf.fr                                                              |
|                                  | Vérifiez bien cette adresse e-mail avant de continuer.                  |
| Visibilité par les<br>moteurs de | Demander aux moteurs de recherche de ne pas indexer ce site             |
| recherche                        | Certains moteurs de recherche peuvent décider de l'indexer malgré tout. |
| Installer WordPress              |                                                                         |

- Une fois que l'installation est terminer, pour accéder à l'interface d'administration de votre site Web **WordPress**
- Renseigner vos identifiants :
- > L'identifiant : Celui créé lors de l'installation
- > Mot de passe : Défini précédemment

| Identifiant ou adresse e-m   | ail          |
|------------------------------|--------------|
| Admin                        |              |
| Mot de passe                 |              |
| Ud@f83.fr                    | ø            |
| Se souvenir de moi           | Se connecter |
| Mot de passe oublié ?        |              |
| ← Aller sur Intranet UDAF du | ı Var        |
| <b>₽</b> <sub>st</sub> fr FR | ✓ Modifier   |

Voici le résultat attendu :

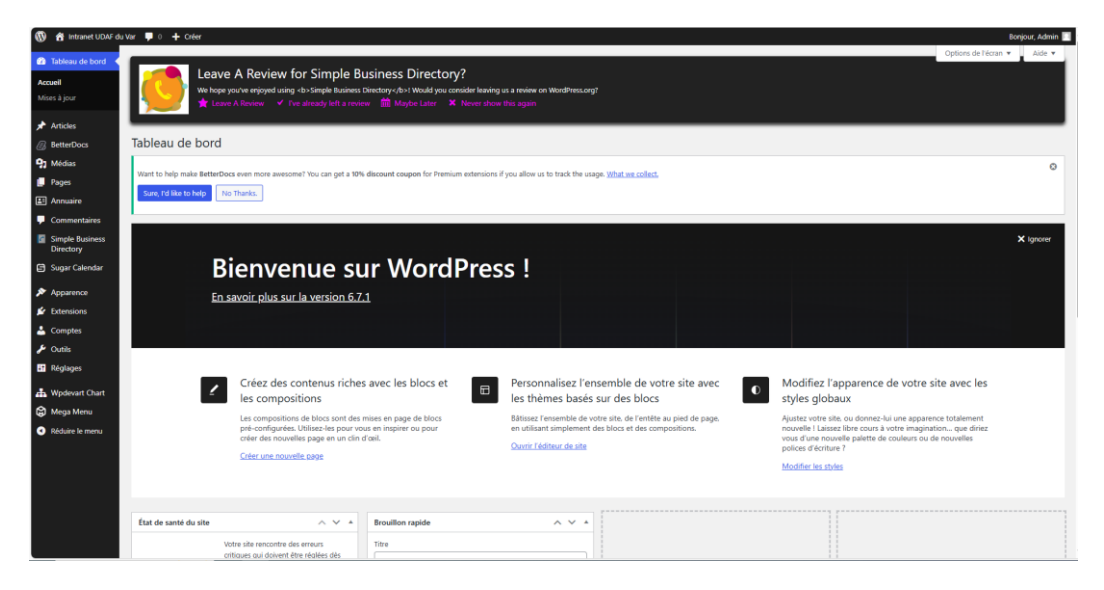

# Présentation du tableau de bord WordPress

Le tableau de bord WordPress est l'interface principale d'administration d'un site, permettant de gérer, l'ensemble de son contenu. Il offre la possibilité d'ajouter, modifier ou supprimer des articles, des pages, des médias et des commentaires. Il permet également de personnaliser l'apparence du site en modifiant le thème, les menus et les widgets.

L'ajout de plugins supplémentaire est également possible. Enfin, il permet aussi de gérer les utilisateurs en attribuant différents rôles tels qu'administrateur, éditeur ou auteur.

| 🚯 🏦 HostPapa Test Site         | 🗭 0 🕂 Créer 📢                                     |                                      |       |                           | Saluta                      | itions, admin 📃 |
|--------------------------------|---------------------------------------------------|--------------------------------------|-------|---------------------------|-----------------------------|-----------------|
| Tableau de bord                | Tableau de bord                                   |                                      |       |                           | Options de l'écran 🔻        | Aide 🔻          |
| Accueil<br>Mises à jour        | Bienvenue sur WordPress !                         |                                      |       |                           |                             | 8 Ignorer       |
| ★ Articles                     | Voici quelques liens pour vous aider à démarrer : |                                      |       |                           |                             |                 |
| <b>9</b> 3 Média               | Commencer                                         | Etapes suivantes                     |       | Plus d'actions            |                             |                 |
| Pages                          |                                                   | Écrivez votre premier article        |       | Gérer les widgets         |                             |                 |
| Commentaires                   | Personnalisez votre site                          | + Ajoutez une page « À propos »      |       | Gérer les menus           |                             |                 |
| Apparence                      | ou alors, <u>changez complètement de thème</u>    | Mettre en place votre page d'accueil |       | Activez ou désactivez les | commentaires                |                 |
| <ul> <li>Extensions</li> </ul> |                                                   | Affichez votre site                  |       | Plus d'informations pour  | bien démarrer               |                 |
| 👗 Utilisateurs                 |                                                   |                                      |       |                           |                             |                 |
| 🔑 Outils                       | D'un coup d'œil                                   | Brouillon rapide                     | ~ ~ * | Activité                  |                             | ^ ¥ .           |
| 🕒 Réglages                     | 🖈 4 articles 📕 1 page                             | Titre                                |       | Publié récemment          |                             |                 |
| RA SEO                         | 3 commentaires O views in the last hour           |                                      |       | 14 Oct 2019, 2:32 pm Ma   | ke the most out of these wi | dgets           |
|                                | WordPress 5.6.2 avec le thème Creative Blog.      | Contenu                              |       | 14 Oct 2019, 2:32 pm Wh   | at are widgets?             |                 |
|                                |                                                   | Qu'avez-vous en tête ?               |       | 7 Oct 2019, 6:19 pm Ho    | w to add widgets            |                 |
| Réduire le menu                | État de santé du site                             |                                      |       | 7 Aout 2019, 5:23 pm Hel  | lo world!                   |                 |

- **Articles** : Permet de créer, modifier et gérer les articles du blog. On peut aussi organiser les articles en catégories et ajouter des étiquettes.
- **Médias** : Regroupe tous les fichiers multimédias (images, vidéos, documents) importés sur le site. Il permet de les ajouter, modifier ou supprimer.

- **Pages** : Sert à gérer les pages statiques du site, comme la page d'accueil, la page "À propos" ou "Contact".
- **Commentaires** : Permet de modérer les commentaires laissés par les visiteurs sous les articles ou les pages. L'administrateur peut les approuver, les supprimer ou les marquer comme indésirables.
- **Apparence** : Cet onglet permet de personnaliser le design du site. On peut y changer le thème, personnaliser l'en-tête, les menus, les widgets et éditer le CSS du site.
- **Extensions** (Plugins) : Permet d'installer, activer, désactiver ou supprimer des plugins qui ajoutent des fonctionnalités au site.
- **Utilisateurs** : Gère les comptes des utilisateurs du site. On peut attribuer des rôles comme administrateur, éditeur, auteur, contributeur ou abonné.
- **Outils** : Contient des fonctionnalités avancées comme l'import/export de contenu, la gestion de la confidentialité ou encore l'accès à des extensions spécifiques.
- **Réglages** : Permet de configurer les paramètres du site, tels que le titre du site, l'adresse e-mail d'administration, la structure des permaliens, les options de lecture et d'écriture.

# Ajout d'un thème à partir de l'onglet « Apparence »

• Pour pouvoir ajouter un thème, rendez-vous dans l'onglet « **Apparence** », puis « **Thème** ». Une fois sur la fenêtre, il y a deux possibilités : soit télécharger le thème en téléversant un fichier zip installé depuis internet, soit installer le thème directement depuis le tableau de bord WordPress. Nous choisirons l'option du téléversement de fichier zip.

• Cliquez sur « Ajouter un thème », puis « Téléverser un thème », et enfin « Choisir un fichier ». WordPress vous invitera à choisir votre fichier en .zip.

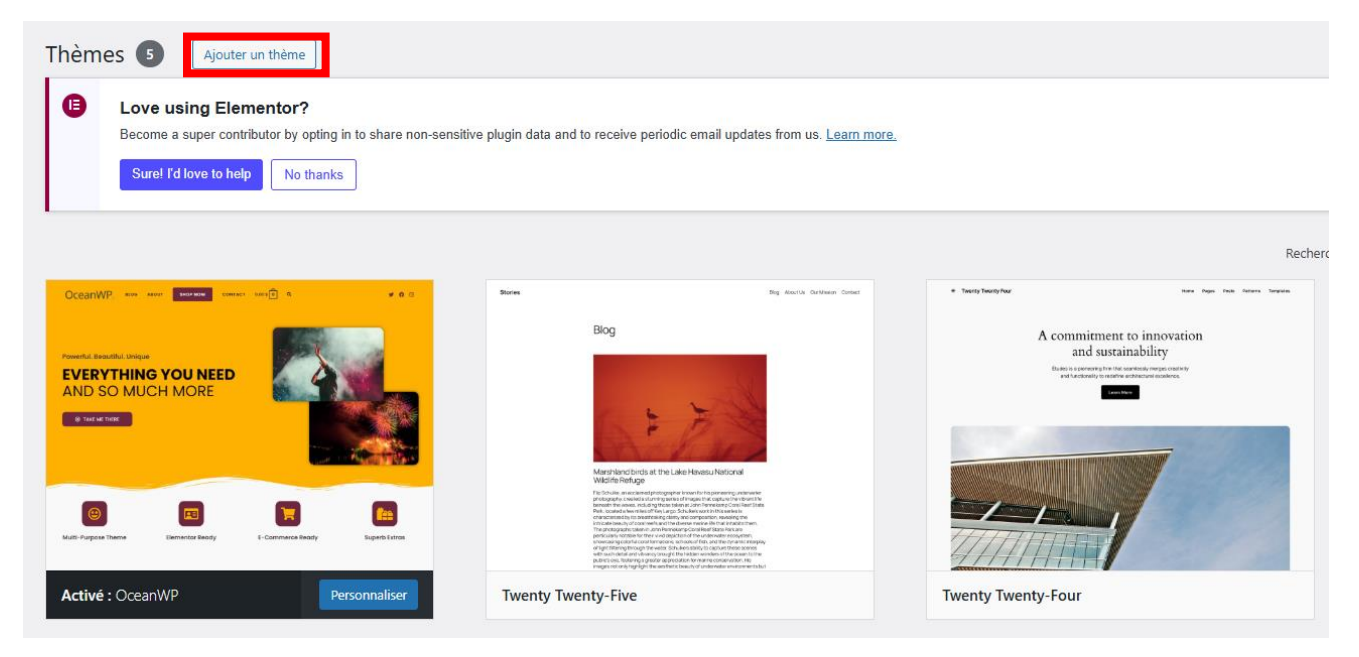

• Cliquez ensuite sur « Installer maintenant » :

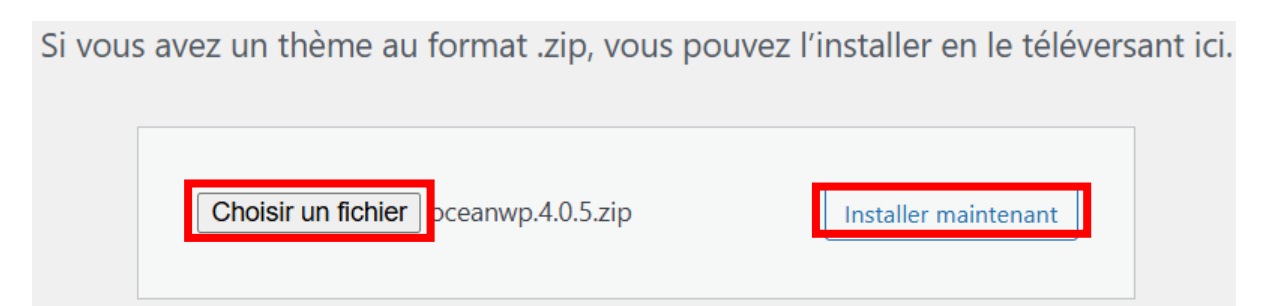

Si WordPress au moment de décompresser votre fichier vous indique ce message : « **Le fichier téléversé dépasse la directive upload\_max\_filesize dans php.ini.** », il faut alors modifier les valeurs de limite définies dans le fichier de conf « **php.ini** ».

• Rendez-vous dans **WAMP** puis « **PHP** » et enfin, ouvrir le fichier « **php.ini [apache module]** », entrez les valeurs suivantes, puis enregistrez et redémarrez les services pour faire appliquer la modification :

Le fichier téléversé dépasse la directive upload\_max\_filesize dans php.ini.

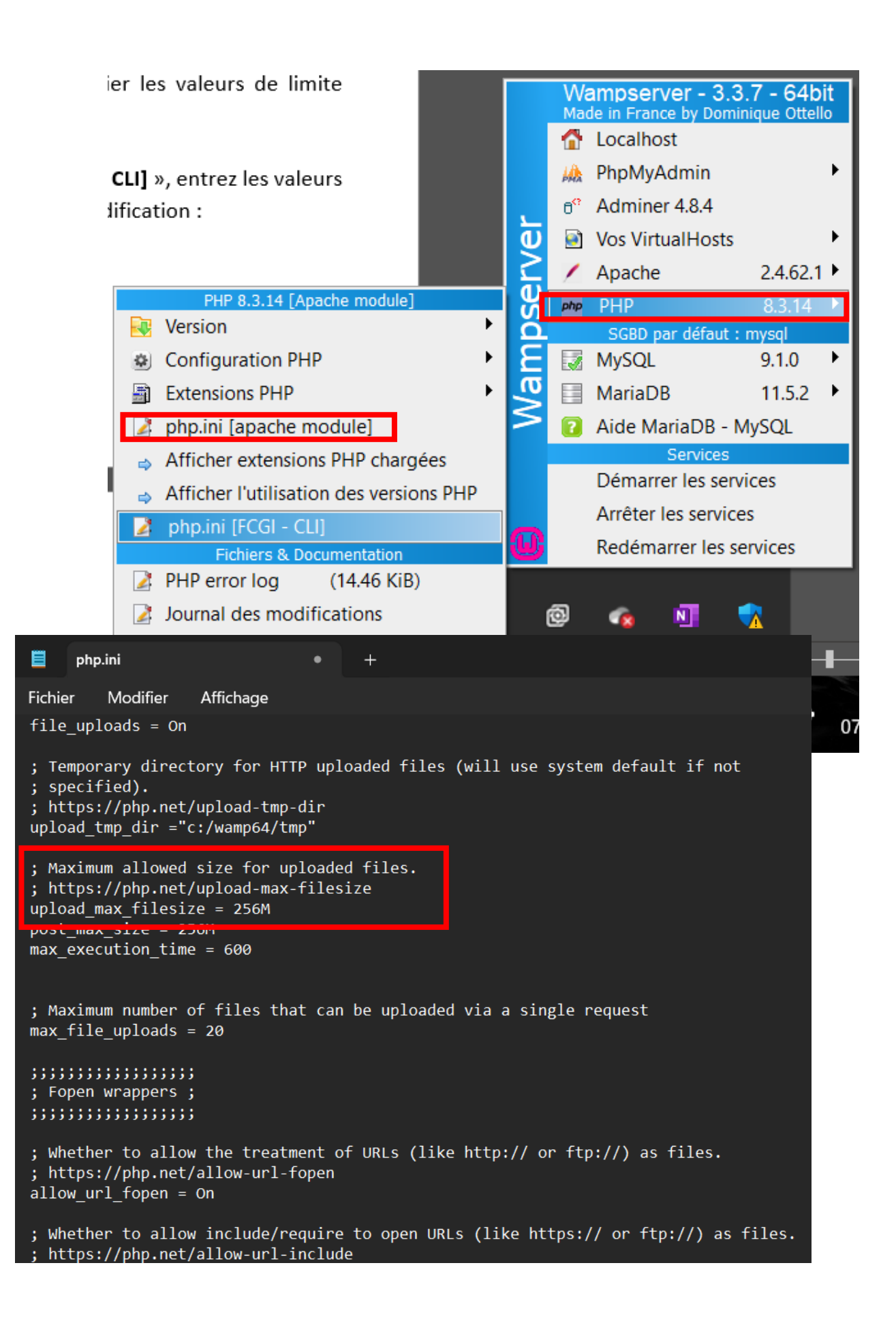

Extrait du fichier « php.ini » où les valeurs modifiées doivent être entrées :

Une fois la modification faite sur le fichier « php.ini », relancez l'installation du ٠ thème depuis le tableau de bord WordPress, et activez-le (ici le thème était déjà actif, dans le cas où il est installé pour la première fois alors il suffira de cliquer sur le bouton « activer ») :

| Installation du thème<br>Le dossier de destination existe déjà. C:/wamp64/www/wordpress/wp-content/themes/oceanv |       |
|----------------------------------------------------------------------------------------------------|-------|
| Le dossier de destination existe déjà. C:/wamp64/www/wordpress/wp-content/themes/oceanv                          |       |
|                                                                                                    | /p/   |
| Ce thème est déjà installé.                                                                                      |       |
| Actif Télé                                                                                                    | versé |
| Nom du thème OceanWP Ocea                                                                                        | anWF  |
| Version 4.0.5 4.0.5                                                                                              |       |
| Auteur/autrice OceanWP Ocea                                                                                      | anWP  |
| Version de WordPress nécessaire 5.6 5.6                                                                          |       |

Vous mettez à jour un thème. Assurez-vous de sauvegarder votre base de données et vos fichiers d'abord.

7.4

Version de PHP nécessaire

Remplacer le thème actif par celui que vous avez téléversé

Annuler et revenir en arrière

7.4

Votre thème est désormais activé et visible sur la page d'accueil de votre site internet !

# Comment renommer l'URL de votre site internet?

Pour modifier L'URL de votre site WordPress suivez ces étapes :

- Lancez WampServer
- Cliquez sur l'onglet « Apache », puis sélectionnez « httpd-vhosts.conf »
- Dans le fichier de configuration, Ajoutez la ligne :
  - " Require all granted "

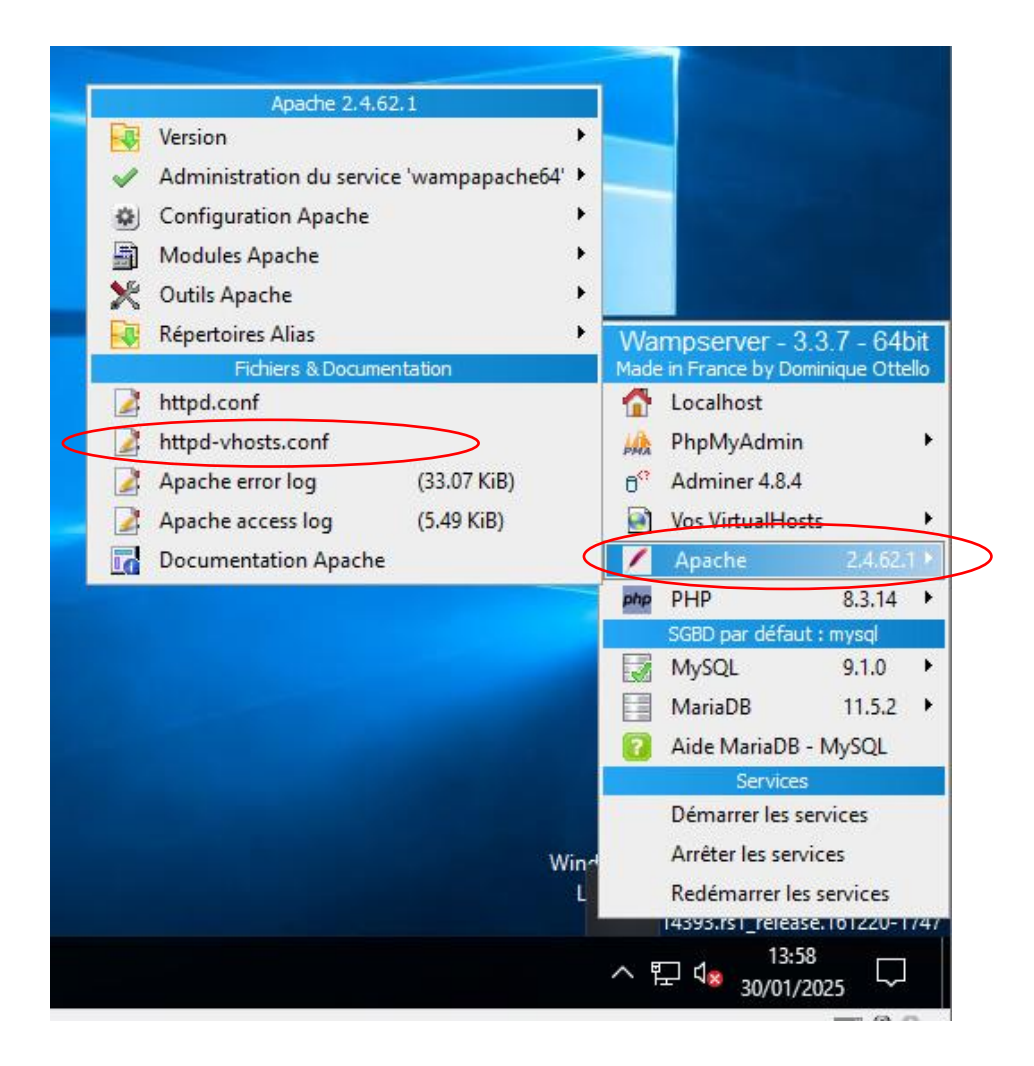

| httpd-vhosts.conf - Bloc-notes                          |
|---------------------------------------------------------|
| Fichier Edition Format Affichage ?                      |
| # Virtual Hosts<br>#                                    |
| <virtualhost _default_:80=""></virtualhost>             |
| ServerName localhost                                    |
| ServerAlias localhost                                   |
| DocumentRoot "\${INSTALL_DIR}/www"                      |
| <directory "="" "\${install_dir}="" www=""></directory> |
| Options +Indexes +Includes +FollowSymLinks +MultiViews  |
| AllowOverride All                                       |
| Require all granted                                     |
|                                                         |
|                                                         |
|                                                         |

- Accédez à l'interface de votre base de données phpMyAdmin
- Sélectionnez le nom de votre base de données WordPress en haut
- Exécutez la requête SQL suivante en remplaçant les URLs , il est important de remplacer l'ancien L'URL « Localhost/wordpress » par votre nouveau URL par exemple ici ca serait « intranetng.udaf83.fr/wordpress ».

| phpMyAdmin                                                                                                    | 🚍 🟥 Serveur : MySQL:3306 🔹 🍘 Base de données : wordpress                                                                                                    |
|----------------------------------------------------------------------------------------------------|----------------------------------------------------------------------------------------------------|
| <u>∧ ¶</u> 0 0 ‡ ¢                                                                                               | 🕅 Structure 🔋 SQL 🔍 Rechercher 🛈 Requête 🖨 Exporter 🗟 Importer 🌶 Opérations 🧾 Privilèges 🔅 Procédures stockées 🧕 Évènements 🌫 Déclencheurs 🅰 Concepteur                                                                                                    |
| Serveur courant :                                                                                                |                                                                                                    |
| MySQL 🗸                                                                                                    | Executer une ou des requetes SQL sur la base de donnees « wordpress »: 🤤                                                                                                    |
| Récentes Préférées                                                                                               | 1 USE wordpress;                                                                                                    |
| <ul> <li>Wouvelle base de données</li> <li>Vouvelle base de données</li> <li>Vouvelle base de données</li> </ul> | 2<br>3 UPDATE wp_options<br>4 SET option_value = REPLACE(option_value, 'http://localhost/wordpress' 'http://intranetest.udaf83.fr/wordpress')<br>5 WHERE option_value LIKE '%http://localhost/wordpress' 'http://intranetest.udaf83.fr/wordpress')<br>9 WHERE post_content = REPLACE(post_content, 'http://localhost/wordpress' 'http://intranetest.udaf83.fr/wordpress')<br>9 WHERE post_content LIKE '%http://localhost/wordpress' :<br>10<br>11 UPDATE wp_postmeta<br>12 SET meta_value = REPLACE(meta_value, 'http://localhost/wordpress', 'http://intranetest.udaf83.fr/wordpress')<br>13 WHERE meta_value LIKE '%http://localhost/wordpress'; |
|                                                                                                    |                                                                                                    |
|                                                                                                    | Effacer Format Récupérer la requête auto-sauvegardée                                                                                                    |
|                                                                                                    | 🗌 Lier les paramètres 🥥                                                                                                    |
|                                                                                                    | Délimiteur ; Afficher à nouveau la requête après exécution Conserver la boîte de requêtes ROLLBACK à la fin 2 Activer la vérification des clés étrangères Exécuter                                                                                                    |

- Cliquez sur "Exécuter" pour valider l'opération
- Il est recommandé de redémarrer les services après ces modifications pour assurer le bon fonctionnement.

### Installation et configuration des Plugins indispensables :

Pour installer les plugins essentiels sur votre site WordPress, suivez ces étapes :

- 1. Téléchargez les extensions suivantes depuis internet :
  - **Elementor** : pour construire vos pages et créer de beaux designs sans compétences en code (HTML, CSS, etc.).
  - **WP Fastest Cache** : pour installer un système de cache et accélérer la vitesse de chargement de votre site internet.
  - Formidable Forms : pour créer le formulaire de contacts.
  - Ocean Extra : un plugin important pour le thème OceanWP (si vous ne le trouvez pas facilement, cherchez-le sur Google), c'est plus simple de chercher sur Google, il est important de vérifier la dernière version.

#### Moundir Beloufa

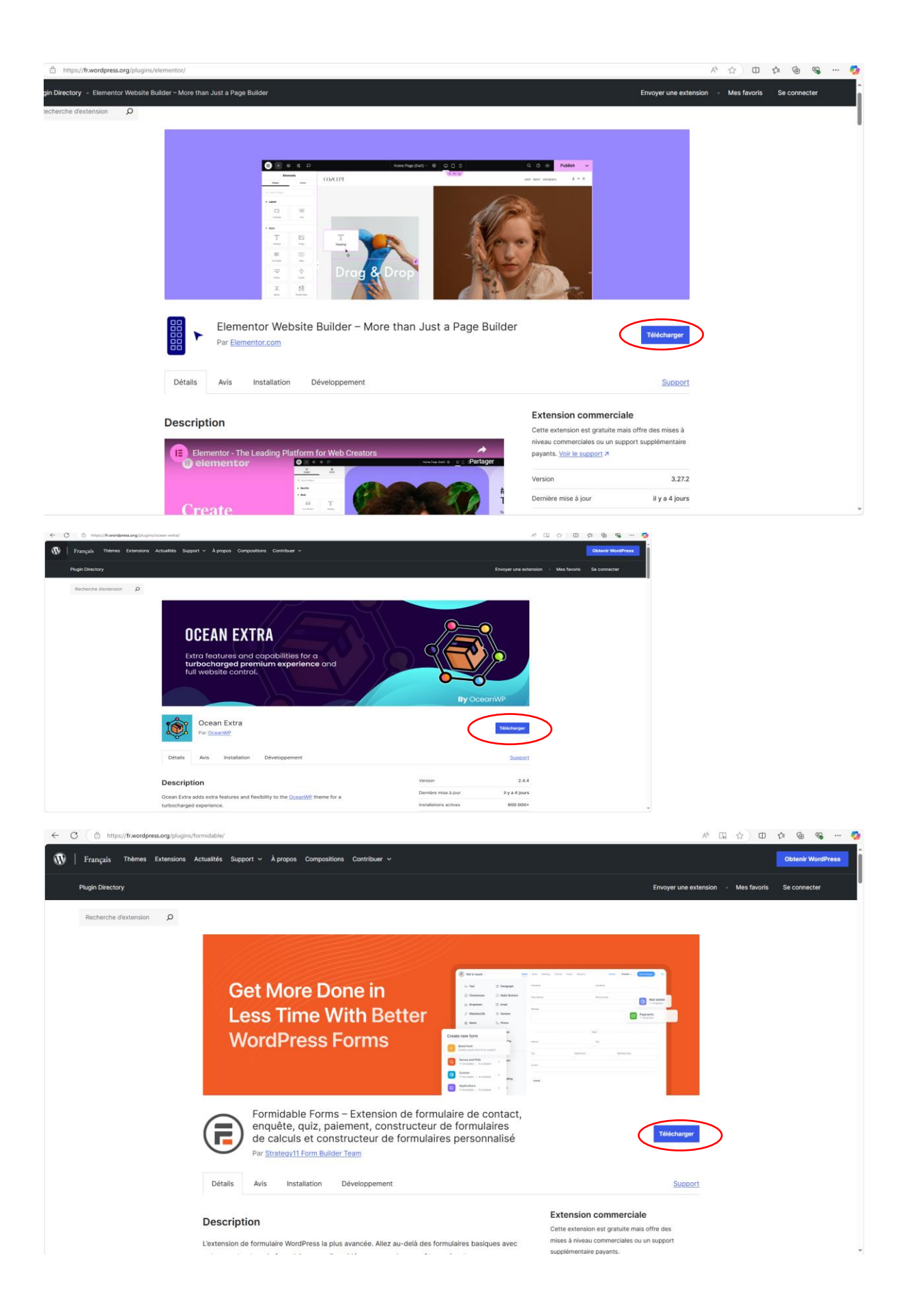

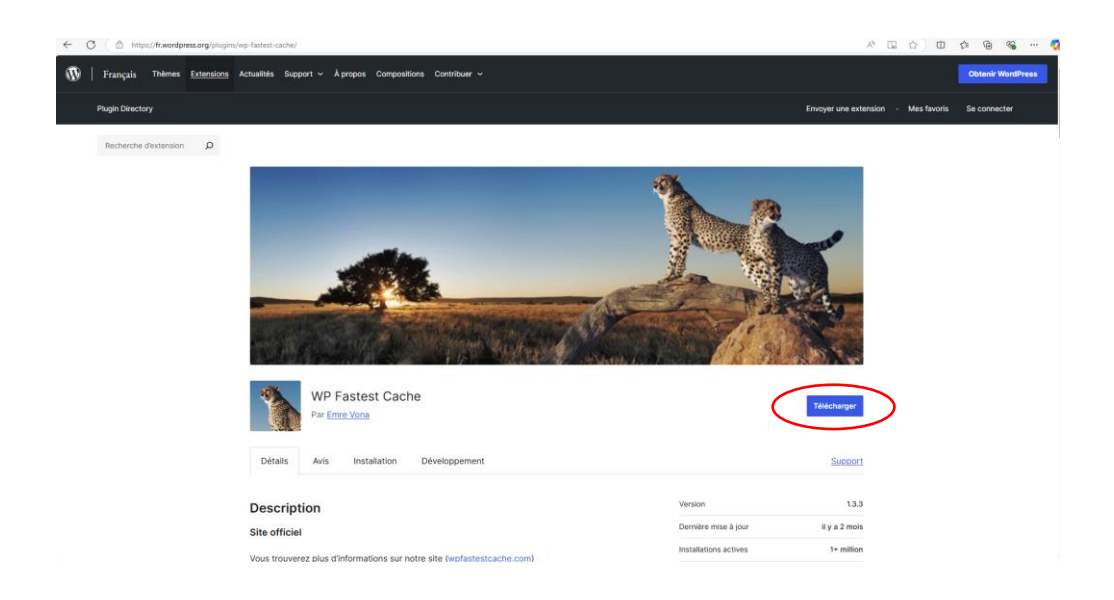

2. Dans votre tableau de bord WordPress, allez dans "Extensions" puis "Ajouter"

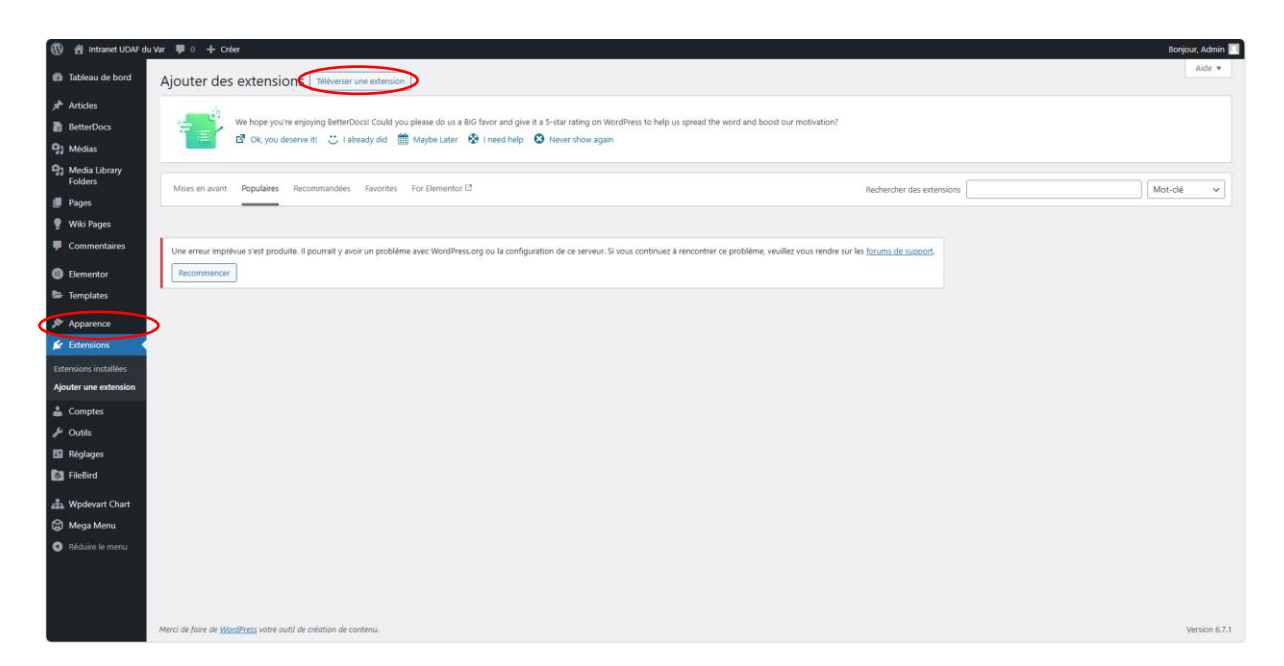

3. Cliquez sur "Téléverser une extension"

| Ajouter des extensions Téléverser une extension                                                                                                    | Aide 🔻 |
|----------------------------------------------------------------------------------------------------|--------|
| We hope you're enjoying BetterOocsl Could you please do us a BIG favor and give it a 5-star rating on WordPress to help us spread the word and boost our motivation?<br>🗗 Ok you deserve iti 🙄 I already did 🋗 Maybe Later 😵 I need help 😵 Never show again |        |
| Si vous avez une extension au format .zip, vous pouvez l'installer ou la mettre à jour en la téléversant ici.                                                                                                    |        |

4. Sélectionnez le fichier zip de l'extension téléchargée et cliquez sur "Installer maintenant"

|             | C Ouvrir           |                                   |                  |                             |           |                       | ×  | 1                          |        |
|-------------|--------------------|-----------------------------------|------------------|-----------------------------|-----------|-----------------------|----|----------------------------|--------|
|             | + - + + = + 0      | PC > Téléchargements > Extensions | Wordpress        | 4                           | ð Recherc | ner dans : Extensions | P  |                            |        |
|             | Organiser • Nouvea | u dossier                         |                  |                             |           | B • 🖬                 | 0  |                            |        |
|             |                    | Nom                               | Modifié le       | Туре                        | Taile     |                       |    | ur en la téléversant ici.  |        |
|             | # Accès rapide     | elementor.3.27.2                  | 31/01/2025 10:10 | Dossier compressé           | 12 776 Ko |                       |    |                            |        |
|             | Bureau x*          | formidable.6.17.1                 | 31/01/2025 10:19 | Dossier compressé           | 3 328 Ko  |                       |    |                            |        |
|             | Teléchargems /*    | wp-fastest-cache.1.3.3            | 31/01/2025 10:17 | Dossier compressé           | 692 Ko    |                       |    |                            |        |
|             | in becomens y      |                                   |                  |                             |           |                       |    |                            |        |
|             | Extensions Worr    |                                   |                  |                             |           |                       |    |                            |        |
|             | Intranet           |                                   |                  |                             |           |                       |    |                            |        |
|             | Stage 2ème Ann     |                                   |                  |                             |           |                       |    |                            |        |
|             | VM                 |                                   |                  |                             |           |                       |    |                            |        |
| avant P     | OneDrive           |                                   |                  |                             |           |                       |    | Rechercher des extensions  | Mat-dé |
|             | CePC               |                                   |                  |                             |           |                       |    |                            |        |
|             | - MOUNDIR.07 (D)   |                                   |                  |                             |           |                       |    |                            |        |
|             | a moortemez (e)    |                                   |                  |                             |           |                       |    |                            |        |
| ur imprévue | 💓 Keseau 🗸 🗸       |                                   |                  |                             |           |                       | _  | sur les forums de support- |        |
| mencer      | Nom                | du fichier : elementor.3.27.2     |                  |                             | ~ Compe   | essed (pipped) Folder | .* |                            |        |
|             |                    |                                   | Charg            | er à partir d'un appareil n | vobile Ou | nir Annuler           |    |                            |        |

5. Une fois installée, activez l'extension

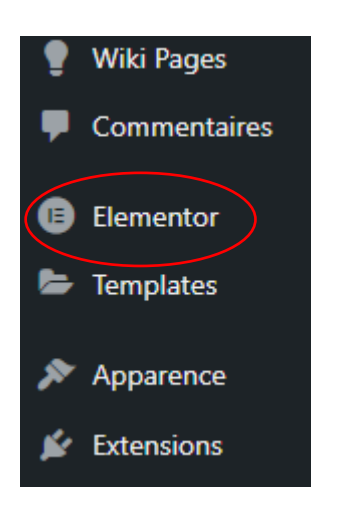

6. Répétez ce processus pour chaque extension

# Création des pages de notre site internet Wordpress

Pour créer les pages de votre site WordPress et les ajouter au menu principal, suivez ces étapes :

### Création des pages :

- Allez dans "Pages" puis "Ajouter"
- Créez votre page d'accueil en lui donnant un titre et du contenu

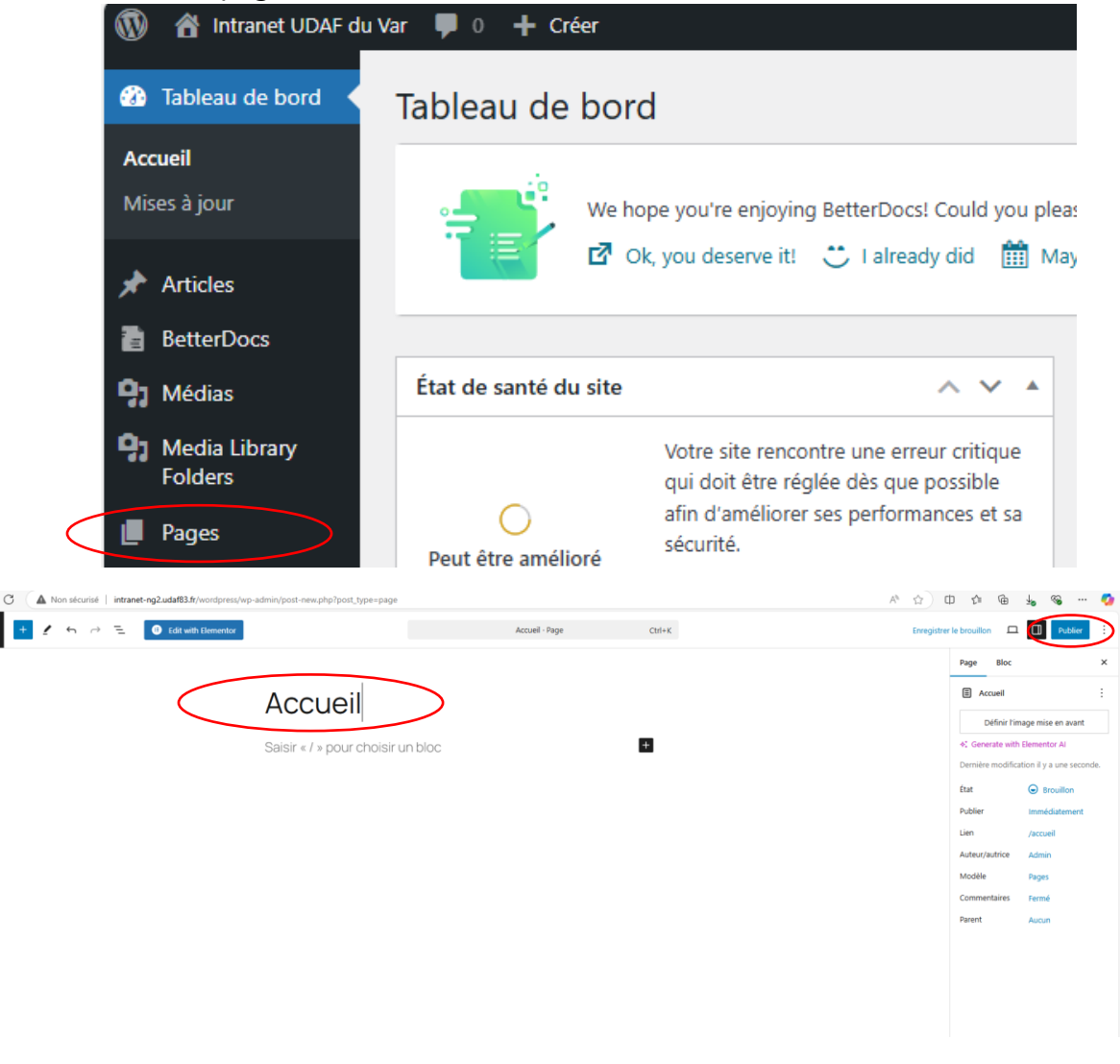

- Répétez le processus pour les autres pages : "Organigramme", "Procédures", "Prestataires", etc.
- Cliquez sur "Publier" pour chaque page

## Ajout des pages au menu principal

- Allez dans "Apparence" puis "Menus"
- Sélectionnez "Menu principal" ou créez un nouveau menu si nécessaire
- Dans la colonne de gauche, cochez les pages que vous souhaitez ajouter
- Cliquez sur "Ajouter au menu"
- Organisez l'ordre des pages dans le menu en les faisant glisser
- Cliquez sur "Enregistrer le menu"

# Comment créer un article et l'afficher sur la page 'Accueil ' ?

Tout d'abord il faut se connecter à l'interface d'administration autrement dit se connecter au tableau de bord WordPress, puis il faut aller dans l'onglet **Article> « Ajouter »,** ensuite vous rédigez le titre de votre article, de plus vous pouvez utiliser l'éditeur de blocs **Gutenberg** pour ajouter du contenu et pareil pour les images si nécessaires, pour finir n'oubliez pas de publier votre article pour sauvegarder toutes les modifications.

Titre de votre article

| E Edit with Elementor           | Nouvel article - Article | Ctrl+K | Enregistrer le brouillon 🛛 🔘                              | Publier                                                                 |
|---------------------------------|--------------------------|--------|-----------------------------------------------------------|-------------------------------------------------------------------------|
|                                 |                          |        | ^ Article Bloc                                            | ×                                                                       |
| Nouvel article                  | tation                   |        | ¶ Paragraphe<br>Commencer<br>pierre angul<br>◆: Generatur | : par le bloc formant la<br>laire de tout récit.<br>e with Elementor Al |
| Baisir «∕» pour choisir un bloc |                          | Ð      | Couleur<br>Texte<br>Arrière-plan                          | n                                                                       |
| Corps de votre artic            | le                       |        |                                                           |                                                                         |

 Votre article est maintenant publié. Pour le voir apparaître sur votre site, retournez sur votre tableau de bord WordPress et allez dans l'onglet « Réglages », puis « Ecriture ». Sélectionnez « Accueil » dans « Catégorie par défaut des articles ». Enfin, dans « Réglages », « Lecture », sélectionnez « Les derniers articles » dans « La page d'accueil affiche » :

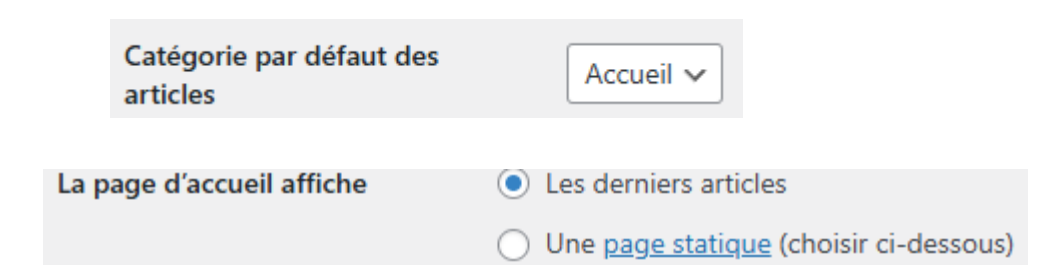

# Une barre de recherche

La barre de recherche se situe en haut de ma page, juste à droite de mes pages de navigation comme "**Accueil**", "**Organigramme**", "**Procédures**" etc. Elle permet aux utilisateurs de rechercher rapidement du contenu sur votre site web WordPress.

- Pour une démonstration détaillée, je recommande de consulter « le tutoriel vidéo » suivant :
- 4 CMS WordPress 048 Le Widget Recherche
- 4 <u>93 01 WKDA New Customer FR web 16x9 Disc 02</u>

Voici le résultat attendue :

Accueil Organigramme Procédures Prestataires Q

## Mettre en place un Calendrier

Assurez-vous d'avoir installé et activé l'extension « **Events Calendar** » avant de suivre ces étapes, en respectant ces instructions le calendrier s'affichera dans **la page** « **calendrier** » de votre site.

Voici le lien pour télécharger l'extension <u>The Events Calendar – WordPress plugin |</u> <u>WordPress.org</u>.

- Connectez-vous à l'interface d'administration de WordPress.
- Dans le menu latéral, cliquez sur "Pages" puis "Toutes les pages".

| Pages            |                                                                                                   |                |            |                              |   |         |          |            |
|------------------|---------------------------------------------------------------------------------------------------|----------------|------------|------------------------------|---|---------|----------|------------|
| Toutes les pages | Tous (13)   Publiés (12)   Brouillon (1)   Corbeille (3)   Cormerstone content (0)                |                |            |                              |   | Recherc | her des  | pages      |
| 📰 Annuaire       | Actions groupées 🗸 Appliquer Toutes les dates 🗸 All SEO Scores 🗸 All Readability Scores 🗸 Filtrer |                |            |                              |   |         | 13 é     | léments:   |
| Commentaires     | 🖸 Titre 🛊                                                                                         | Auteur/autrice | <b>P</b> ÷ | Date 🛓                       |   | 4       | <b>P</b> | <b>a</b> ‡ |
| Sugar Calendar   | Accueil — Page d'accueil, Elementor                                                               | Admin          | -          | Publié<br>30/01/2025 à 14h35 | • | •       | 0        | 0          |
| Products         | Calendrier                                                                                        | Admin          | -          | Publié<br>31/01/2025 à 15h11 | ٠ | •       | 0        | 0          |

- Trouvez la page intitulée "Calendrier" et cliquez sur "Modifier".
- Dans l'éditeur de page, cliquez sur le bouton "+" pour ajouter un nouveau bloc.
- Sélectionnez « Events Calendar »

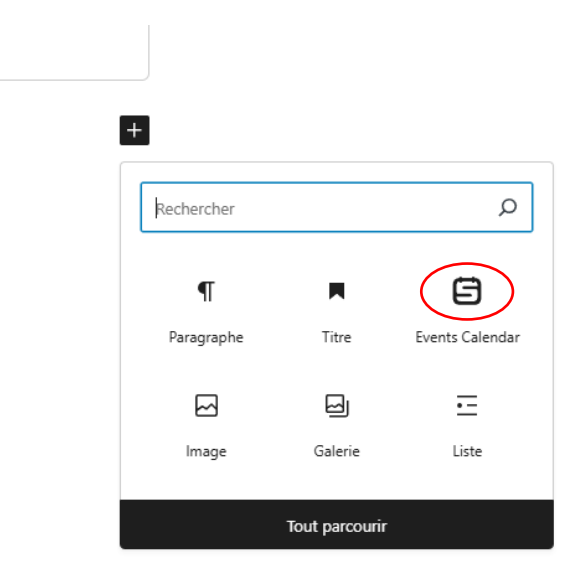

| Events <u>Calendar</u>      | × |
|-----------------------------|---|
| Events Calendar Events List |   |
| Tout parcourir              |   |

• Puis cliquez sur **mettre à jour** ou **enregistrer** pour sauvegarder toute les modifications.

| 🕅 🕂 🖌 5 🖻 🗄 🕄 🕄 🕄 Edit with E                                     | lementor     |             |       |       | Calendrier - Pa | ge            | Ctrl+K | _ ( <sup>2</sup> | 0 🗷                             | Enregistrer                                        | )  |
|-------------------------------------------------------------------|--------------|-------------|-------|-------|-----------------|---------------|--------|------------------|---------------------------------|----------------------------------------------------|----|
| Il existe un enregistrement automatique plus récent pour ce conte | enu.         |             |       |       |                 |               |        | × î              | Page Bloc                       | c                                                  | ×  |
| Voir l'enregistrement automatique                                 |              |             |       |       |                 |               |        |                  | E Calendrie                     | er                                                 | :  |
|                                                                   |              |             |       |       |                 |               |        |                  | Définir                         | l'image mise en avant                              |    |
| ,                                                                 |              |             |       |       |                 |               |        |                  | ♦: Generate w                   | vith Elementor Al                                  |    |
| (                                                                 | alendrie     | r           |       |       |                 |               |        |                  | 6 mots, temps<br>Dernière modif | de lecture 1 minute.<br>fication il y a 35 minutes | i. |
|                                                                   |              |             |       |       |                 |               |        |                  | État                            | 🕗 Publié                                           |    |
| (                                                                 | Calendrier U | JDAF 83     |       |       |                 |               |        |                  | Publier                         | 31 janvier 15 h 11                                 |    |
| fi                                                                | évrier 2025  | V ( This Me | nth > | *<br> | Month 🗸         | Q Search Even | ts     |                  | Lien                            | /calendrier                                        |    |
| 1                                                                 | CVIICI 2023  |             |       | ÷     |                 | d containing  |        |                  | Auteur/autrice                  | Admin                                              |    |
|                                                                   | LUN          | MAR         | MER   | JEU   | VEN             | SAM           | DIM    |                  | Modèle                          | Modèle par défaut                                  | t  |
|                                                                   | 27           | 28          | 29    | 30    | 31              | 1             | 2      |                  | Commentaires                    | Fermé                                              |    |
|                                                                   |              |             |       |       |                 |               |        |                  | Révisions                       | 4                                                  |    |
|                                                                   |              |             |       |       |                 |               |        |                  | Parent                          | Aucun                                              |    |
|                                                                   |              |             |       |       |                 |               |        |                  | Ме                              | ettre à la corbeille                               |    |
|                                                                   | 3            | 4           | 5     | б     | 7               | 8             | 9      |                  | Page Settings                   | & Styling                                          | ~  |
|                                                                   |              |             |       |       |                 |               |        |                  | Yoast SEO                       |                                                    | ^  |

### **Mission accomplie**

| Udaf<br>de Var              |                               |        | Accueil | Organigramme | Procédures Pre | estataires Calend | lrier 🛆 🙍 Q |
|-----------------------------|-------------------------------|--------|---------|--------------|----------------|-------------------|-------------|
|                             | Calendrier Ul<br>février 2025 | DAF 83 | >       |              | Month          | ✓ Q Search        | Events      |
| POINTEUSE                   | LUN                           | MAR    | MER     | JEU          | VEN            | SAM               | DIM         |
| MODULE AIR'H<br>FOURNITURES | 27                            | 28     | 29      | 30           | 31             | 1                 | 2           |
|                             | 3                             | 4      | 5       | 6            | 7              | 8                 | 9           |
|                             | 10                            | 11     | 12      | 13           | 14             | 15                | 16          |
|                             | 17                            | 18     | 19      | 20           | 21             | 22                | 23          |

# Mettre en place un Organigramme en utilisant l'extension « WpDevArt Chart »

Mettre en place un Organigramme en utilisant deux méthodes différentes :

- l'extension « WpDevArt Chart »
- L'outil Draw.io

Méthode 1 : Utiliser l'extension "WpDevArt Chart"

### Installer l'extension :

- Connectez-vous à votre interface WordPress.
- Allez dans **Extensions** > **Ajouter**.

- Recherchez "WpDevArt Chart".
- Cliquez sur Installer puis sur Activer.

| Pages WpDevA<br>Powerful ar  | rt organization chart Premi<br>d Customizable organization chart | UPGRADE                      |                                   |                                |                                |                             |                | Ø            | Have any Questions? Get quick |
|------------------------------|------------------------------------------------------------------|------------------------------|-----------------------------------|--------------------------------|--------------------------------|-----------------------------|----------------|--------------|-------------------------------|
| Commentaires<br>Edit the Org | ganization chart Organigrar                                      | nme UDAF                     |                                   |                                |                                |                             |                |              | Save App                      |
| Organigra                    | amme UDAF                                                        |                              |                                   |                                |                                |                             |                |              |                               |
| Products                     |                                                                  |                              |                                   |                                |                                |                             |                |              |                               |
| Payments 🕦                   |                                                                  |                              |                                   |                                |                                |                             |                |              |                               |
| Analytics                    |                                                                  |                              |                                   |                                | Président                      |                             |                |              |                               |
| Marketing                    |                                                                  |                              |                                   |                                | R. LEFEBVRE (                  |                             |                |              |                               |
| Elementor                    |                                                                  |                              |                                   |                                |                                |                             |                |              |                               |
| Templates                    |                                                                  |                              |                                   |                                |                                |                             |                |              |                               |
| Apparence                    | D                                                                |                              |                                   |                                |                                |                             | Character de   | Control Doc  | Concerning March              |
| Extensions                   | LM. BARDOU (                                                     | E. CANTAREL (                |                                   | E. ROC                         | ectrice<br>DEVILLE             |                             | B. ASTOLFI (07 | C. BERSON (0 | V. MARCHI (06                 |
| Comptes                      |                                                                  |                              |                                   |                                |                                |                             |                |              |                               |
| Outils                       |                                                                  |                              |                                   |                                |                                |                             |                |              |                               |
| Réglages                     |                                                                  |                              |                                   |                                |                                |                             |                |              |                               |
| Voast SEO 👔                  | Assistante d<br>S.THOMAS (519)                                   | Secrétaires<br>A. LAMER (504 | Directrice ad<br>C. LAPIATE (522) | Famille Gou<br>N. ALIBOU (540) | Coordinatrice<br>A. LAURENT (5 | Animateurs<br>A. PASCOT (07 |                |              |                               |
|                              |                                                                  |                              |                                   |                                |                                |                             |                |              |                               |
| emes                         |                                                                  |                              |                                   |                                |                                |                             |                |              |                               |

## Créer un organigramme :

- Une fois activée, allez dans **WpDevArt Chart > Charts**.
- Cliquez sur le bouton **Ajouter une nouvelle**.
- Donnez un titre à votre organigramme (exemple : "Organigramme de l'entreprise").
- **Ajoutez les membres en cliquant sur les flèches** pour structurer la hiérarchie (par exemple, PDG au sommet, employés en dessous).

### Moundir Beloufa

| Information          | Popup            | Styling    |                               |
|----------------------|------------------|------------|-------------------------------|
| Type the URL         |                  | http://int | ranetest.udaf83.fr/wor Upload |
| Type the title       |                  | Title      |                               |
| Type the descriptio  | n                | Descriptio | n                             |
|                      |                  |            |                               |
|                      |                  |            |                               |
| Type a Url           |                  |            |                               |
| Select the link area |                  | All item   | Image Title Description       |
| Open the URL in a    | new tab          | Yes        |                               |
| Responsive view af   | ter this element | (Pro) Ves  |                               |

- Remplissez les informations (**nom, poste, image, etc**.) pour chaque membre.
- N'oubliez pas de sauvegarder et d'appliquer les modifications

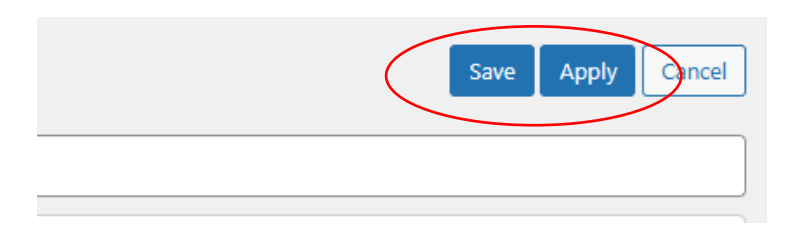

## Voici le résultat attendu :

| Udaf<br><sup>du Var</sup>   |                                                            |                                                      |                                         | Accu                                        | ieil Organigi                 | amme Procédure   | es Prestataires                                                   | Calendrier 🛆                         | <u>a</u> Q                                       |
|-----------------------------|------------------------------------------------------------|------------------------------------------------------|-----------------------------------------|---------------------------------------------|-------------------------------|------------------|-------------------------------------------------------------------|--------------------------------------|--------------------------------------------------|
|                             |                                                            |                                                      |                                         | Président<br>R. LEFEBVRE (503)              |                               |                  |                                                                   |                                      |                                                  |
| POINTEUSE                   |                                                            |                                                      |                                         |                                             |                               |                  |                                                                   |                                      |                                                  |
| MODULE AIR'H<br>FOURNITURES | Responsable Administratif et Financier<br>LM. BARDOU (513) | Assistante de direction<br>E. CANTAREL (505)         |                                         | F                                           | Directrice<br>RODEVILLE (502) |                  |                                                                   | Chargée de Mi<br>B. ASTOLFI (07.64.5 | SSION<br>52.65.89) C. BERSON (0<br>C. BERNARD (f |
|                             | Assistante de gestion                                      | Secrétaires de Direction                             |                                         |                                             |                               |                  |                                                                   |                                      |                                                  |
|                             | S.THOMAS (519)                                             | A. LAMER (504)<br>P. BERNARD (584)<br>N. PEREZ (585) | Directrice adjointe<br>C. LAPIATE (522) | Famille Gouvernante - Resp<br>N. ALIBOU (54 | 0)<br>0)                      | A. LAURENT (550) | Animateurs<br>A. PASCOT (07.60.94.13.0<br>ESPOSITO (06.59.34.15.0 | 1)<br>08)                            |                                                  |
|                             |                                                            |                                                      |                                         |                                             |                               |                  |                                                                   |                                      |                                                  |
|                             |                                                            |                                                      |                                         |                                             |                               |                  |                                                                   |                                      |                                                  |
|                             |                                                            |                                                      |                                         |                                             |                               |                  |                                                                   |                                      |                                                  |

Moundir Beloufa

#### Méthode 2 : Utiliser Draw.io

• Ouvrez votre navigateur et rendez-vous sur draw.io.

## Créer un organigramme :

- Cliquez sur Créer un nouveau diagramme.
- Sélectionnez le modèle "**Organigramme**" ou commencez à partir de zéro.

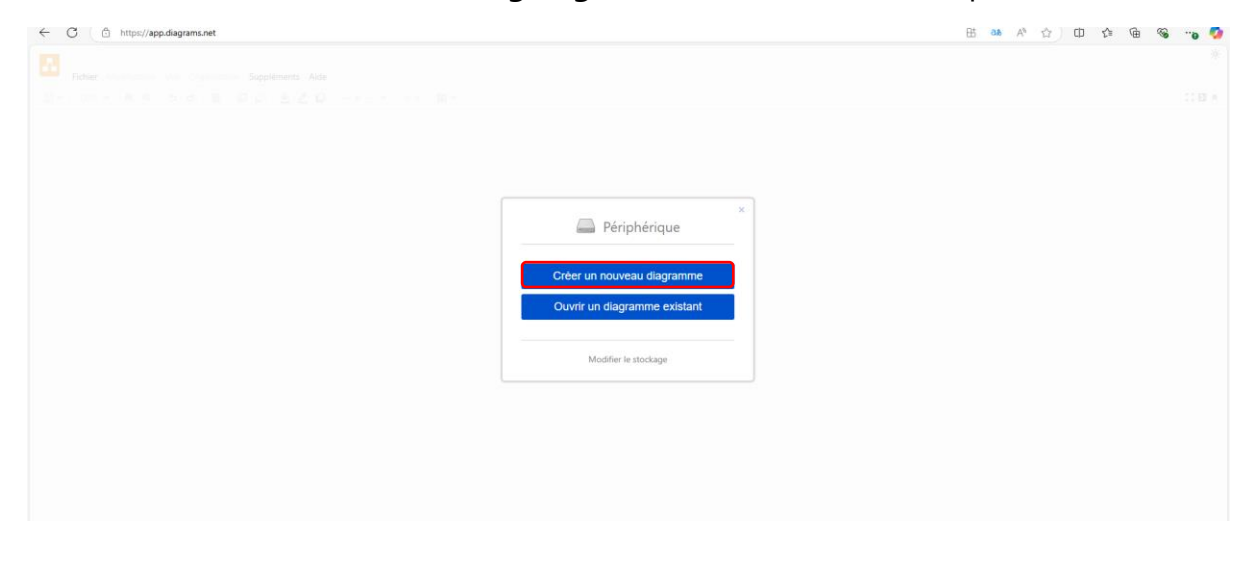

| Chercher Q      | ,,        |                 |           |
|-----------------|-----------|-----------------|-----------|
| Essentiel (12)  |           | $\sim$ $\wedge$ | Q         |
| Modèle intellig | Diagramme | V A <>          | Diagramme |
| Entreprise (15) | vierae    | Générer         | de classe |
| Graphiques (6)  | J         |                 |           |
| Nuage (41)      |           | V               |           |
| Ingénierie (3)  | 0         | 0               | 0         |
| Organigramme    | ~ ~       | 4               |           |
| Cartes (5)      | Diagramme |                 | Diagramme |
| Réseau (13)     | de flux   | Organigra       | de flux   |
| Autre (12)      |           | $\leq$          |           |
| Logiciel (12)   |           |                 |           |
| Tables (4)      | 0         | 0               | 0         |
| UML (8)         | ~         | - Coper 4       |           |
| Venn (8)        | Diagramme | Diagramme       | lableau   |

- Ajoutez des formes (**rectangles, flèches, etc.)** pour représenter les membres et leurs relations hiérarchiques.
- Personnalisez les couleurs, textes et styles.

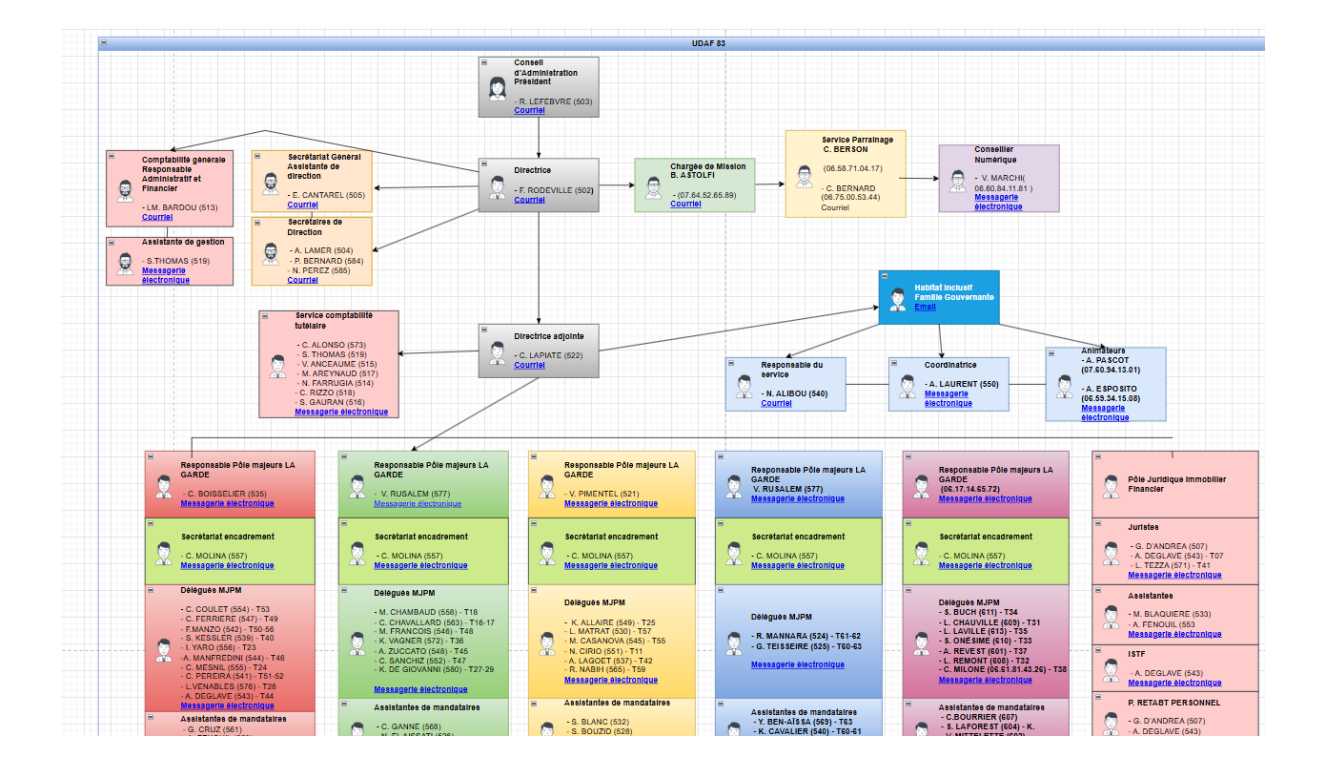

## **Exporter le fichier :**

- Une fois terminé, cliquez sur Fichier > **Exporter sous** > **HTML**.
- Enregistrez le fichier HTML sur votre ordinateur.

| Nom du fichier : | Organigramme UDAF 83 |
|------------------|----------------------|
| Type :           | Fichier HTML         |

### Intégrer dans WordPress :

- Ouvrez le fichier HTML avec une application comme Bloc-notes.
- Copiez le code HTML.

## Voici le code demandé :

| $\sim$ | Auiourd'hui (1)           |                                                                                                    |
|--------|---------------------------|----------------------------------------------------------------------------------------------------|
|        | CV Moundir 2025-2026      | Organigramme UDAF 83 - Bloc-notes                                                                                                    |
|        |                           | Fichier Edition Format Affichage Aide                                                                                                    |
| $\sim$ | Semaine derniere (4)      | uot;background-color: transparent; font-weight: normal;>Email>Email>>>>>>>>>>>>>>>>>>>>>>>>>>>>>>>>>>>>>>>>>>>>>>>>>>>>>>>>>>>>>>>>>>>>>>>>>>>>>>>>>>>>>>>>>>>>>>>>>>>>>>>>>>>>>>>>>>>>>>>>>>>>>>>>>>>>>>>>>>>>>>>>>>>>>>>>>>>>>>>>>>>>>>>>>>>>>>>>>>>>>>>>>>>>>>>>>>>>>>>>>>>>>>>>>>>>>>>>>>>>>>>>>>>>>>>>>>>>>>>>>>>>>&                                                                                                    |
| 1      | 🐱 3vwxyv9k                | <pre>&amp;lt;span style=&amp;quot;background-color: transparent; color: light-dark(rgb(0, 0, 0), rgb(255, 255), 255));&amp;quot;bamp;gt;&amp;amp;nbsp;-&amp;amp;nbsp;&amp;lt;/span&amp;am</pre>                                                                                                    |
| (      | ybc3ejnk                  | okeColor=#36393d;\" vertex=\"1\" parent=\"dNxyNK7c78bLwvsdeMH5-11\"> <mxgeometry width='\"254.5\"&lt;/th' x='\"360\"' y='\"720\"'></mxgeometry>                                                                                                    |
| 0      | PRESTA                    | v> <span style="font-weight: normal;"> M. FRANCOIS (546) - T48</span> <div><span s<="" th=""></span></div>                                                                                                    |
| 1      | Extensions Wordpress      | Tjrvah Valetkäduot; postiton=käduot; http://www.stanoitee.eta/au/ot; meail=käduot; megexample.com/käduot; placehoiders=käduot; käduot; tink=käduot; dink=käduot; dink=kä                                                                                                    |
| $\sim$ | Le mois dernier (15)      | in cost comparing other and the second second se                                                                                                    |
|        | betterdocs.1.9.0          | und-color: transparent; color: light-dark(rgb(0, 0, 0), rgb(255, 255, 255));">Responsable Pôle majeurs LA<br>GARDE </th                                                                                                    |
|        | simple-link-directory.8.4 | .iconfinder.com/data/icons/user-avatars-1/512/users-9-2-128.png;whiteSpace-wrap;html=1;rounded=0;glass=0;treeFolding=1;treeMoving=1;fillColor=#fff2cc;gradientColor=#ffd966;str                                                                                                    |
|        | PLAN-UDAE-DGG-INTRA       | tyle="background-color: transparent;" href="mailto:me@example.com">Email>>Zamp;lt;/div>" name=\"Ev                                                                                                    |
|        | PLAN-UDAE-INTRANET        | , 255));kamp;quot;kamp;gt;veiegues mJrmkamp;it;/spankamp;gt;kamp;it;quvkamp;gt;kamp;it;span style=kamp;quot;packground-color: transparent; color: light-dar<br>bicecon true=kamp;quot;background-color: transparent; color: light-dar/abb(0, 0, 0), packground-kamp;dt;kamp;dt;<br>Calculation: color: transparent; color: light-dar/abb(0, 0, 0), packground-kamp;dt;kamp;dt;kamp;dt<br>kamp;dt;kamp;dt;kamp;dt;kamp;dt;kamp;dt;kamp;dt;kamp;dt;kamp;dt;kamp;dt;kamp;dt;kamp;dt;kamp;dt;kamp;dt;kamp;dt;kamp;dt;kamp;dt;kamp;dt;kamp;dt;kamp;dt;kamp;dt;kamp;dt;kamp;dt;kamp;dt;kamp;dt;kamp;dt;kamp;dt;kamp;dt;kamp;dt;kamp;dt;kam                                                                                                    |
|        |                           | 1, span style=aampydutydetkground-tourn transparent, tourn 1mm-teart(rgu(σ, σ, σ), rgu(z)s, z)s, z)s) sampydutydetkground-tourn transparent, tourn 1mm-teart(rgu(σ, σ, σ), rgu(z)s, z)s, z)s) aampydutydetkground-tourn (as a style=aampydutydetkground-table) aanta a style=aampydutydetkground-table (as a style=aampydutydetkground-table) aanta a style=aampydutydetkground-table (as a style=aampydutydetkground-table) aanta a style=aampydetkground-table (as a style=aampydutydetkground-table) aanta a style=aampydetkground-table (as a style=aampydetkground-table) aanta a style=aampydetkground-table (as a style=aampydetkground-table) aanta a style=aampydetkground-table (as a style=aampydetkground-table) aanta a style=aampydetkground-table (as a style=aampydetkground-table) aanta a style=aampydetkground-table (as a style=aampydetkground-table) aa style=aampydet                                                                                                    |
|        | airb                      | mp:gt;&:lt:span_style=&:guot;background-color: transparent; color: light-dark(rgb(0, 0, 0), rgb(255, 255, 255));&:guot;&:gt;&:amp:nbsp:&:amp:nbsp:&:lt:/s                                                                                                    |
|        | wideet article            | r: transparent; color: light-dark(rgb(0, 0, 0), rgb(255, 255, 255));">C. MOLINA (557)<>>>>>>>>>>>>>>>>>&am                                                                                                    |
|        |                           | \"1\" parent=\"dNxyNK7c78bLwvsdeMH5-11\"> <mxgeometry as="\&amp;&lt;/th" height='\"100\"' width='\"250\"' x='\"644.5\"' y='\"990\"'></mxgeometry>                                                                                                    |
|        | SIDEBAR-PLAIN-DOG2        | /cdn3.iconfinder.com/data/icons/user-avatars-1/512/users-9-2-128.png;whiteSpace=wrap;html=1;rounded=0;glass=0;treeFolding=1;treeMoving=1;fillColor=#fff2cc;gradientColor=#ffd96                                                                                                    |
| _      | CIDEDAD DI ANU CO         | p;gt;V. RUSALEM (577) <div><a 250\"="" as='\"geometry\"/' height='\"100\"' href="me@ex&lt;/th&gt;&lt;/tr&gt;&lt;tr&gt;&lt;th&gt;-&lt;/th&gt;&lt;th&gt;SIDEBAR-PLAN-LG2&lt;/th&gt;&lt;th&gt;1vKame/gt;Secretariat encadrementKamp;It;divKamp;gt;Kamp;It;divKamp;gt;Kamp;It;jsan style=Kamp;quot;Background-color: transparent; color: light-darK(rgb(0, v), 0), rgb(255, 25&lt;/th&gt;&lt;/tr&gt;&lt;tr&gt;&lt;th&gt;&lt;/th&gt;&lt;th&gt;Crganigramme UDAF 83&lt;/th&gt;&lt;th&gt;nttps://cdn&gt;.iconfinder.com/data/icons/user-avatars-1/512/users-y-z-12.6.pmg;wnitespace=wrapjntml=1;rounded=g[lats=6;treerolang=1;treemoving=1;trituoior=#cdeboojstroket.oior=#&lt;/th&gt;&lt;/tr&gt;&lt;tr&gt;&lt;th&gt;-&lt;/th&gt;&lt;th&gt;CR_intranet_reunion du&lt;/th&gt;&lt;th&gt;(2), 2), (a), (a), (a), (a), (a), (a), (b), (b), (b), (c), (c), (c), (c), (c), (c), (c), (c&lt;/th&gt;&lt;/tr&gt;&lt;tr&gt;&lt;th&gt;&lt;/th&gt;&lt;th&gt;Bitwarden-Installer-2024&lt;/th&gt;&lt;th&gt;T63&amp;:lt:/span&amp;:gt:&amp;:lt:/div&amp;:et:&amp;:amp:nbsp:- K. C4VALIER (540) - T60-61&amp;:lt:/div&amp;:gt:&amp;:lt:/div&amp;:et:&amp;:nbsp:-&amp;&amp;mp:amp:nbsp:-K.&lt;/th&gt;&lt;/tr&gt;&lt;tr&gt;&lt;th&gt;&lt;/th&gt;&lt;th&gt;Intranet&lt;/th&gt;&lt;th&gt;uot; width=\" style="background-color: transparent;"><userobject label='\"&lt;div'><sp< th=""></sp<></userobject></a></div>                                                                                                    |
|        | simple-link-directory.8.4 | "Office 4\" email=\"me@example.com\" placeholders=\"1\" link=\"https://www.draw.io\" id=\"4U2h_9xLn6CRz89YzgxL-133\"> <m< th=""></m<>                                                                                                    |
|        |                           | sparent; color: light-dark(rgb(0, 0, 0), rgb(255, 255, 255)); font-weight: normal;">- C. MOLINA (557) <div></div>                                                                                                    |
|        |                           | > <userobject label='\"&lt;div'><span 0),="" 0,="" 255));<="" 255,="" background-color:="" color:="" light-dark(rgb(0,="" rgb(255,="" style="background-color: transparent; color: light-dark(rgb(0, 0, 0)&lt;/th&gt;&lt;/tr&gt;&lt;tr&gt;&lt;th&gt;&lt;/th&gt;&lt;th&gt;&lt;/th&gt;&lt;th&gt;&lt;pre&gt;quot;&amp;gt;L.LAVILLE (b15) - 15&gt;&amp;it;/spankamp;gt;&amp;it;/d1v&amp;gt;&amp;it;span style=&amp;quot;background-color: transparent; color: light-dark(rg&lt;br&gt;con style=@convention(color) transparent; color) light-dark(rgk(0, 0, 0, rgk)) = (55);0; market; [SetMint (convention)]&lt;/pre&gt;&lt;/th&gt;&lt;/tr&gt;&lt;tr&gt;&lt;th&gt;&lt;/th&gt;&lt;th&gt;&lt;/th&gt;&lt;th&gt;span style=mampyquutjaatagrounu-tulor: transparent; tulor: lignt-uark(1900,0,0,0), rg0(25), 255, 255),jaampyquutjaatagrounu-tulor: transparent; sylatempygt, tytu&lt;br&gt;alkanot-lahal-imangambtrs://cansile.org/ata/cansile.aukass.1/51/usars.9-2-128 non; whitsSarzamunar.htmlal-invondadab/inal-istagambtrs.2/cansile.readAukass.1/51/usars.9-2-128 non; whitsSarzamunar.htmlal-invondadab/inal-istagambtrs.2/cansile.readAukass&lt;/th&gt;&lt;/tr&gt;&lt;tr&gt;&lt;th&gt;&lt;/th&gt;&lt;th&gt;&lt;/th&gt;&lt;th&gt;(adjoc, adc), adc)&lt;/th&gt;&lt;/tr&gt;&lt;tr&gt;&lt;th&gt;&lt;/th&gt;&lt;th&gt;&lt;/th&gt;&lt;th&gt;quot;&gt;&amp;mosp; &lt;/span&gt;&lt;span style=" th="" transparent;=""></span></userobject> |
|        |                           | "1205.5\" y=\"990\" width=\"249\" height=\"100\" as=\"geometry\"/> <userobject label="\&lt;/th"></userobject>                                                                                                    |
|        |                           | amp;gt; <div><br/></div> <div><span href="mailto:me@example.com" style="background-color: transparent; color: light-dark(rgb(0, 0, 0),&lt;/th&gt;&lt;/tr&gt;&lt;tr&gt;&lt;th&gt;&lt;/th&gt;&lt;th&gt;&lt;/th&gt;&lt;th&gt;arent;">Email</span></div> " name=\"Evan Valet\" position=\"HR Dire                                                                                                    |
|        |                           | ampjt;/spanKampjg;%ampjt;/divKampjg;j%ampjt;span style=%ampjqutjbackground-color: transparent; color: light-dark(rgb(0, 0, 0), rgb(255, 255);%amp                                                                                                    |
|        |                           | ידוי המאידורכל בכל בכל מסיר איז היא איז איז איז איז איז איז איז איז איז א                                                                                                    |
|        |                           | Ln 1, Col 1 100% Unix (LF) UTF-8                                                                                                    |
|        |                           |                                                                                                    |

• Dans WordPress, allez dans la page où vous voulez afficher l'organigramme.

| -                                                    | 2                      | ¢                           | ر<br>م | Ę.               | Edit with Elementor               | Organigramme · Page | Ctrl+K | L                                                   | 2 (Z | 0    |
|------------------------------------------------------|------------------------|-----------------------------|--------|------------------|-----------------------------------|---------------------|--------|-----------------------------------------------------|------|------|
| Wpdevart organiza<br>Select a Tree<br>Select a Theme | ation ch<br>Org<br>Org | iart<br>janigrar<br>anigran | nme    | udaf 🗸<br>Jdaf 🗸 |                                   |                     |        |                                                     |      | Page |
|                                                      |                        |                             |        |                  | Saisir « / » pour choisir un bloc |                     |        | +<br>html<br>HTML<br>personnalisé<br>Tout parcourir | ×    | Couk |
| Yoast SEO                                            |                        |                             |        |                  |                                   |                     |        |                                                     | •    |      |

• Ajoutez un bloc "**HTML personnalisé**" et collez le code HTML.

| HTML :: C HTML Prévisualiser :                                                                               |   |
|----------------------------------------------------------------------------------------------------|---|
| name=\"Alison Donovan\" position=\"System Admin\" location=\"Office 3\"                                      |   |
| email=\"me@example.com\" placeholders=\"1\" link=\"https://www.draw.io\"                                     |   |
| id=\"4U2h_9xLn6CRz89YzgxL-20\"> <mxcell< td=""><td></td></mxcell<>                                           |   |
| style=\"label;image=https://cdn3.iconfinder.com/data/icons/user-avatars-1/512/users-2-                       |   |
| 128.png;whiteSpace=wrap;html=1;rounded=0;glass=0;fillColor=#e1d5e7;strokeColor=#9673a6;\"                    |   |
| vertex=\"1\" parent=\"dNxyNK7c78bLwvsdeMH5-11\"> <mxgeometry x='\"1260\"&lt;/td'><td></td></mxgeometry>      |   |
| y=\"161.9800000000002\" width=\"180\" height=\"100\"                                                         |   |
| as=\"geometry\"/> <mxcell id='\"4U2h_9xLn6CRz89YzgxL-&lt;/td'><td></td></mxcell>                             |   |
| 23\" value=\"\"                                                                                              |   |
| style=\"endArrow=classic;html=1;rounded=0;entryX=1;entryY=0.5;entryDx=0;entryDy=0;\"                         |   |
| oddo-llauot+1llauot+ topgot_llauot+4176 0x1o6CR780Yzax1 24\lauot+ coupco-llauot+dNvdW7c78h1wcdoWHE 16\lauot+ | - |

# Mettre en place une base de connaissances dans la page "Procédure"

• **Télécharger et activer l'extension** : Avant de commencer, il faut d'abord installer et activer l'extension qui permet de gérer les catégories de procédures.

Voici le lien pour télécharger cette extension : <u>https://wordpress.org/plugins/echo-knowledge-base/</u>

- Créer une catégorie principale :
- Allez dans Articles > Catégories.
- Ajoutez une nouvelle catégorie avec un nom comme "A Procédures générales" et un slug pertinent, par exemple "procedures-generales".
- Cliquez sur Ajouter une nouvelle catégorie pour enregistrer la catégorie et sauvegarder toutes les modifications.

| Modifier la caté  | gorie                                                                                                    |
|-------------------|----------------------------------------------------------------------------------------------------|
| Nom               | A - Procédures générales                                                                                                  |
|                   | Le nom est la facon dent il apparaît sur votre site.                                                                      |
| Slug              | procedures-generales<br>Le « <del>slog – est la re</del> rsion du nom normalisée pour les URL II ne contient généralement |
|                   | que des lettres, des chiffres et des traits d'union.                                                                      |
| Catégorie Parente | Aucun 🗸                                                                                                    |
|                   | Assignez un terme parent pour créer une hiérarchie. Le terme Jazz, par exemple, serait<br>le parent de Bebop et Big Band. |
|                   |                                                                                                    |
| Description       | Ajouter un média         Visuel         Text                                                                              |

Aigutor una nouvella catégorie

#### Créer des sous-catégories :

•

- Toujours dans Articles > Catégories, créez des sous-catégories. Par exemple, pour A1 – Les instances, et A2 – Organisation interservices.
- Pour chaque sous-catégorie, dans la case Catégorie parente, sélectionnez la catégorie principale que vous avez créée (dans ce cas, "A Procédures générales").

|   | Catégories                                                                                                    |
|---|----------------------------------------------------------------------------------------------------|
|   |                                                                                                    |
|   | Ajouter une nouvelle catégorie                                                                                                    |
|   | Hom                                                                                                    |
| ( | — A1 – Les instances                                                                                                    |
|   | se nom est la façon dont il apparaît sur votre site.                                                                               |
|   | Slug                                                                                                    |
| ( | les-instances                                                                                                    |
|   | Le slug - ect la version du nom normalisée pour les URL. Il ne contient généralement que des                                       |
|   | lettres, des chiffres et des traits d'union.                                                                                       |
|   | Catégorie Parente                                                                                                    |
| C | A – Procédures générales                                                                                                    |
|   | Assignez un terme parent pour créer une hiérarchie. Le terme Jazz, par exemple, serait le parent                                   |
|   |                                                                                                    |
|   | Description                                                                                                    |
|   |                                                                                                    |
|   |                                                                                                    |
|   |                                                                                                    |
|   | La description n'est pas visible par défaut ; cependant, certains thèmes peuvent l'afficher.                                       |
|   | Brouillon                                                                                                    |
|   | Ne répertoriez pas les catégories sur la page principale de la base de connaissances ou dans le:                                   |
|   | barres latérales. Il est important de noter que les catégories et leurs articles seront toujours                                   |
|   | sécurité, mais plutôt une fonctionnalité pratique qui aide à préparer le contenu pour la publication.                              |
|   | n'est pas destiné à contrôler l'accès au contenu de la base de connaissances comme notre plug-in<br>Access Manager. En cavoir plus |
|   | Access manager. <u>Er savor plus</u>                                                                                               |
|   | Icone de catégorie                                                                                                    |

• N'oubliez pas de cliquer **sur Ajouter une nouvelle catégorie** après avoir rempli les informations.

Ajouter une nouvelle catégorie

Une fois que les catégories et les sous-Catégories créée, vous pouvez personnaliser la page « **procédure** » selon vos besoins.

En respectant ces étapes vous pouvez avoir une page bien structurée

#### Voici le résultat :

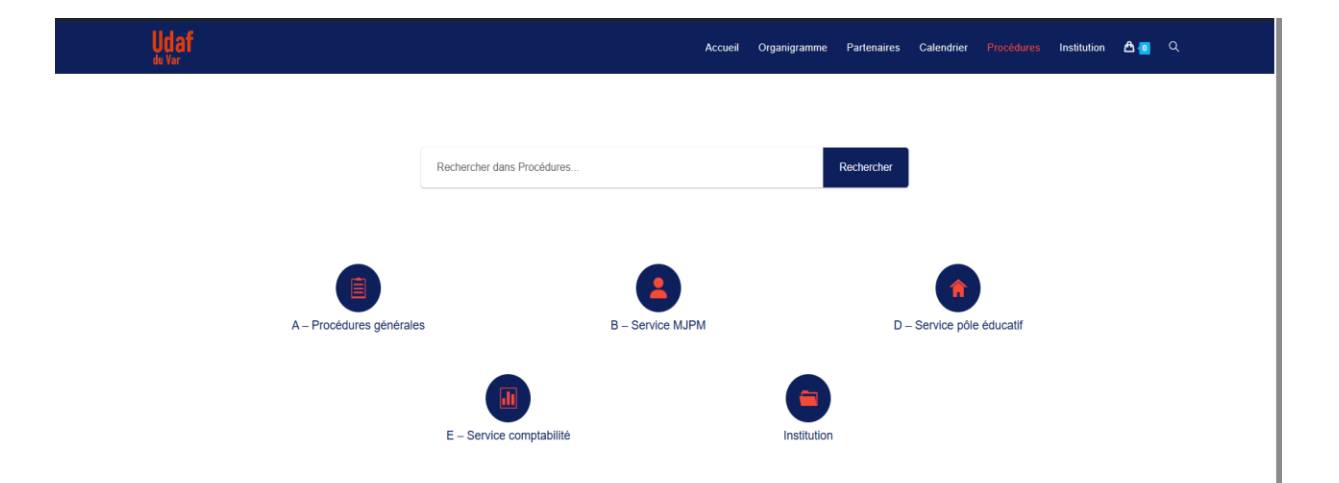

Moundir Beloufa